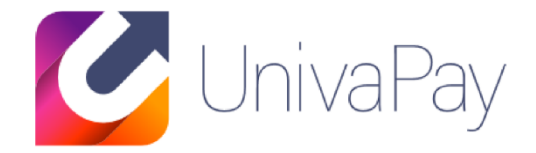

# 「決済システム コントロールパネル マニュアル」

2020/10/01

#### 株式会社ユニヴァ・ペイキャスト

| 東京オフィス  | 〒106-0032 東京都港区六本木3-16-35 イースト六本木ビル2階<br>TEL:03-6441-3400 FAX:03-5545-7520     |
|---------|--------------------------------------------------------------------------------|
| 大阪オフィス  | 〒550-0013 大阪府大阪市西区新町2-4-2 なにわ筋SIAビル3F<br>TEL: 06-6538-2060 / FAX: 06-6538-2030 |
| サポートデスク | TEL: 0570-035-672 ※IP電話・PHSの方:06-6538-2060<br>MAIL : ips-support@univapay.com  |

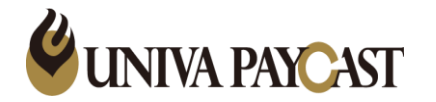

# 知りたい内容から探す(逆引き マニュアル)

| 決済情報を検索したい(決済の履歴を確認したい)     | <u>「5.決済情報 検索結果」(P11)</u> を確認ください                           |
|-----------------------------|-------------------------------------------------------------|
| キャンセル処理(返金)を行いたい            | <u>「5.決済情報」P11~14</u> をご確認ください                              |
| 失敗(エラー)の詳細を確認したい            | 加盟店様サポートサイト 接続仕様書、マニュアル より「エラーコード表」をご確認ください                 |
| 自動課金情報を検索したい                | <u>「8.自動課金 検索」(P41)</u> を確認ください                             |
| 自動課金を停止したい                  | <u>「8.自動課金 検索」(P41、43)</u> を確認ください                          |
| 停止している自動課金を再開したい            | <u>「8.自動課金 検索」(P41、43)</u> を確認ください                          |
| 自動課金の情報(課金日・金額)を変更したい       | <u>「8.自動課金 検索」(P41、43)</u> を確認ください                          |
| 決済完了時のユーザーへ送付されるメールの内容編集したい | <u>「6.設定 メール設定」(P28 ~ 31)</u> を確認ください                       |
| 決済フォームに名前(漢字)や住所入力欄を増やしたい   | <u>「6.設定 フォーム設定 決済フォーム」(P25 ~ 27)</u> を確認ください               |
| 商品情報を登録したい                  | <u>「7.商品情報 登録」(P35 ~ 40)</u> を確認ください                        |
| 登録した商品情報の内容を変更したい           | <u>「7.商品情報 編集」(P32 ~ 34)</u> を確認ください                        |
| ワンタッチ決済(CSV決済)をしたい          | <u>「5.決済情報 ワンタッチCSV登録」</u> CSVファイルについては <u>こちら</u> をご確認ください |
| ログインID、PWを変更したい             | <u>「3.利用者情報 変更」(P6 ~ 8)</u> を確認ください                         |
| 決済サービスの契約内容(手数料等)を確認したい     | 加盟店トップ ⇒ 設定より <u>各種決済サービスの設定</u> をご確認ください。                  |
| 会社情報、サイト情報、お振込み口座等 変更したい    | 加盟店様サポートサイト 諸変更手続きについて をご確認ください                             |

| <u>1.ログインページ</u>                    | <u>6.設定 メール設定</u>                  |
|-------------------------------------|------------------------------------|
| 2.利用者トップページ                         | <u>6.設定 メール設定2</u>                 |
| <u>3.利用者情報 検索</u>                   | <u>6.設定 メール設定 独自タグ1</u>            |
| <u>3.利用者情報 詳細</u>                   | <u>6.設定 メール設定 独自タグ2</u>            |
| 3.利用者情報 変更                          | <u>7.商品情報 検索</u>                   |
| <u>3.利用者情報 登録</u>                   | <u>7.商品情報 詳細情報</u>                 |
| <u>4.加盟店トップ</u>                     | <u>7.商品情報 編集</u>                   |
| <u>5.決済情報 検索</u>                    | <u>7.商品情報 登録(ステップ1)</u>            |
| 5.決済情報 検索結果                         | <u>7.商品情報 登録(ステップ2) 通常課金商品</u>     |
| 5.決済情報 詳細情報                         | <u>7.商品情報 登録(ステップ2) 自動課金商品</u>     |
| 5.決済情報 取消処理                         | <u>7.商品情報 登録(ステップ2) 自動課金周期について</u> |
| <u>5.決済情報 ワンタッチCSV登録</u>            | <u>7.商品情報 登録(ステップ2) ID/PW発行設定</u>  |
| <u>5.決済情報 ワンタッチCSV登録2</u>           | 7.商品情報 登録 ID/PW登録                  |
| <u>5.決済情報 ワンタッチカード情報変更CSV登録</u>     | <u>8.自動課金 検索</u>                   |
| <u>5.決済情報 ワンタッチカード情報変更CSVフォーマット</u> | <u>8.自動課金 詳細情報</u>                 |
| <u>5.決済情報 ワンタッチカード情報変更CSV (使用例)</u> | <u>8.自動課金 詳細情報2</u>                |
| 6.設定 各種設定 基本設定                      | <u>9.売上集計</u>                      |
| <u>6.設定 各種設定 クレジット</u>              | 10.ワンタッチバーチャル端末                    |
| <u>6.設定 各種設定 クレジット2</u>             | <u>10.ワンタッチバーチャル端末2</u>            |
| <u>6.設定 各種設定 クレジット3</u>             |                                    |
| <u>6.設定 各種設定 クレジット4</u>             |                                    |
| <u>6.設定 フォーム設定 決済フォーム</u>           |                                    |
| <u>6.設定 フォーム設定 決済フォーム2</u>          |                                    |
| 6.設定 フォーム設定 決済フォーム3                 |                                    |

1.ログインページ

コントロールパネル URL: <u>https://cp.ccps.jp/</u>

アカウント情報は下記件名のメールにてご案内させていただきます。

- 「【重要】システム設定完了のお知らせ①」
- 「【重要】システム設定完了のお知らせ②」

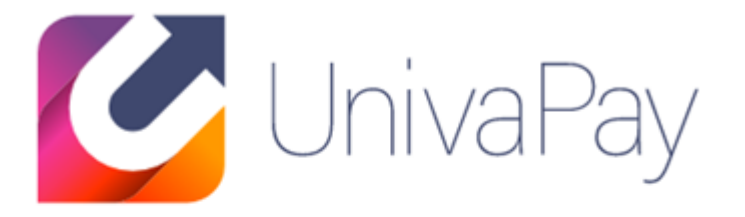

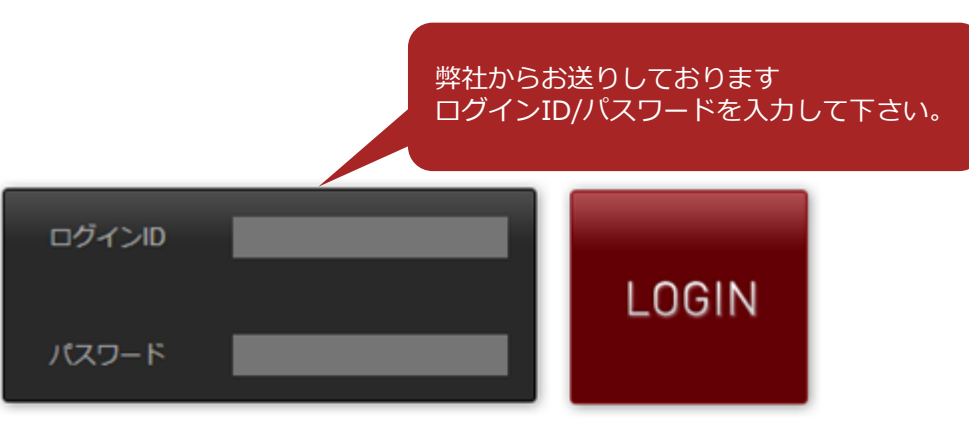

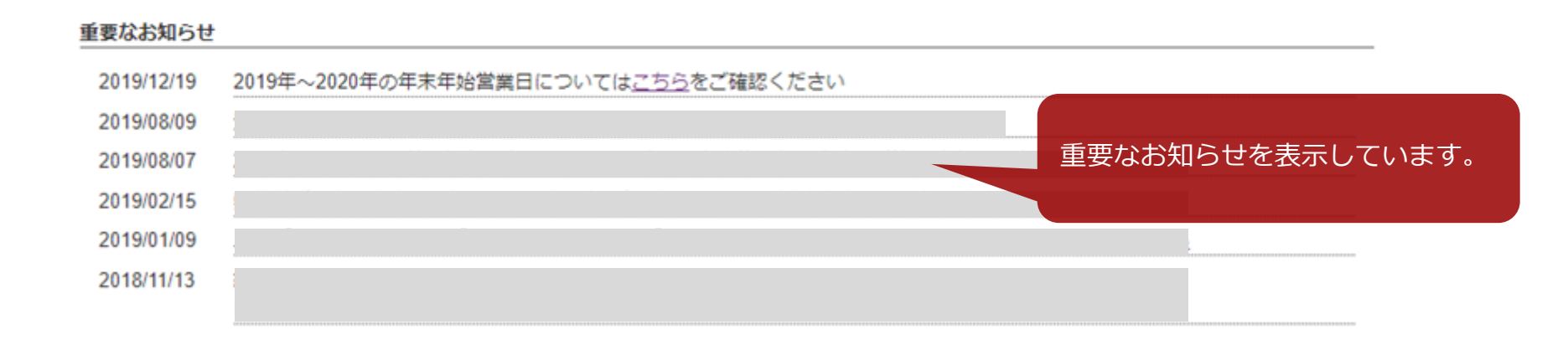

#### 2.利用者トップページ

| Univa      | INTERNET PAYMENT SERVICE<br>Pay<br>ログインID、パスワードの変更  |
|------------|-----------------------------------------------------|
| 利用者情報検索    | アカウントの追加、催眠の設定は<br>こちらより可能です(Ph~)<br>お知らせ           |
| 2019/12/19 | 2019年~2020年の年末年始営業日については <u>こちら</u> をご確認ください        |
| 2019/08/07 | 弊社サポート対応向上のため、 <u>アンケート(所要時間1分</u> )へのご協力をお願いいたします。 |
|            |                                                     |

| 広舗D         広舗A         URL         契約状態           105716         株式会社ユニヴァベイキャスト         https://www.univapay.com         契約中           ※決済・売上の確認、返金、各種設定等はこちらより確認いただけます(P: | 【顧客ID:170090】 【顧客     | 名:株式会社ユニヴァペイキャスト】        |                   |
|----------------------------------------------------------------------------------------------------|-----------------------|--------------------------|-------------------|
| 105716     株式会社ユニヴァベイキャスト     https://www.univapay.com     契約中       ※決済・売上の確認、返金、各種設定等はこちらより確認いただけます(P)                                                                    | 店舗D 店舗名               | URL                      | 契約状態              |
| ※決済・売上の確認、返金、各種設定等はこちらより確認いただけます( <u>P</u>                                                                                                    | 105716 株式会社ユニヴァペイキャスト | https://www.univapay.com | 契約中               |
|                                                                                                    |                       |                          |                   |
|                                                                                                    | ※沃済・元上の唯認             | 、返金、各種設定寺はこちらより唯         | 認いたたけます( <u>P</u> |

仕様書、マニュアル等はこちらから ダウンロードいただけます。

各種資料のダウンロードはこちら(接続仕様書・各種マニュアル・よくあるご質問など)

w1 - Ver.2.030.06 サポートセンター TEL:0570-035-672 メール:j<u>ps-support@univapay.com</u> (C)UNIVA Paycast Limited. All Rights Reserved.

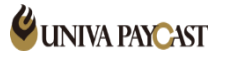

#### 3.利用者情報 - 検索

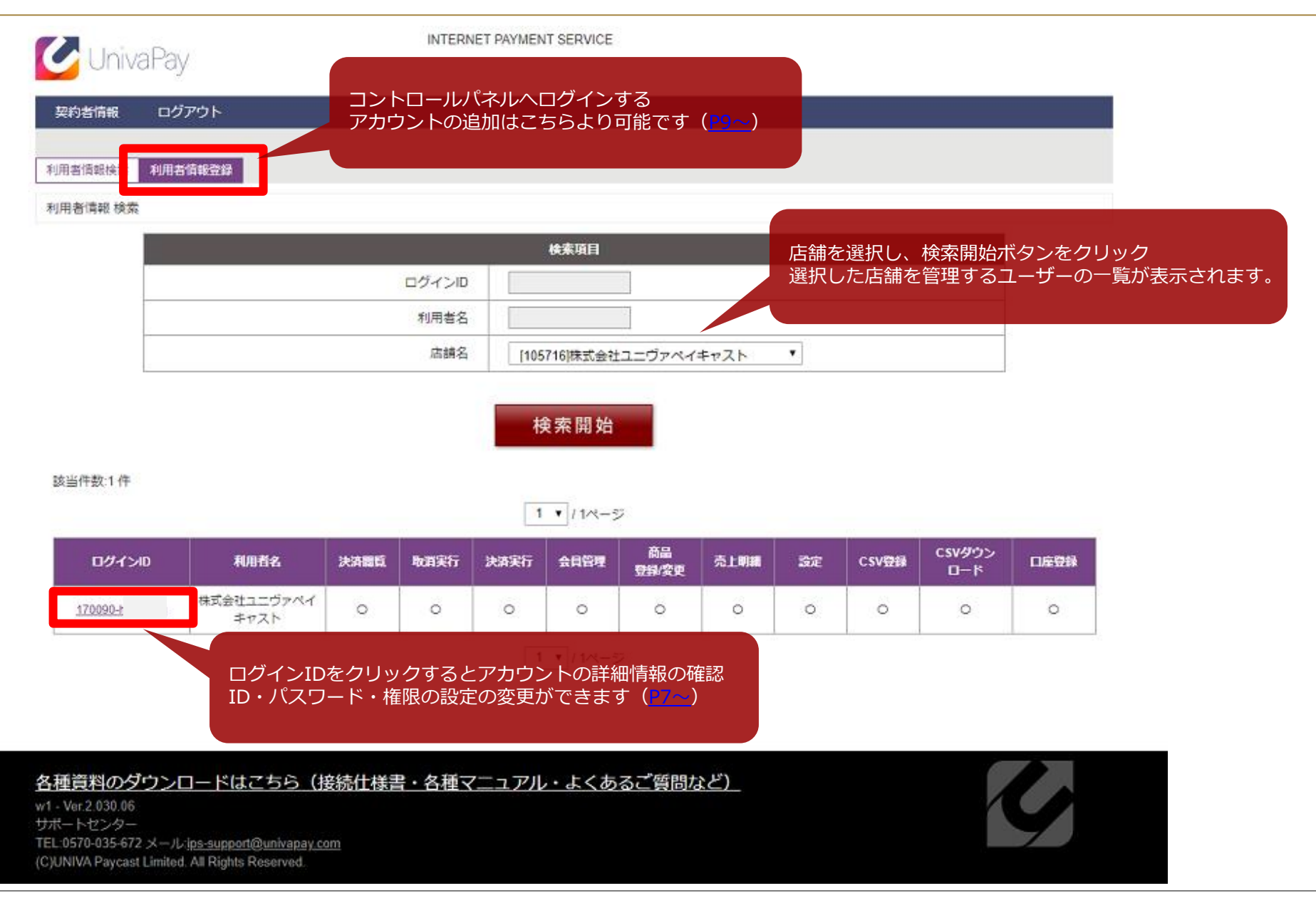

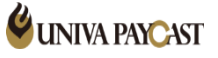

#### 3.利用者情報 – 詳細

| 🕑 Univ                    | 'aPay    |        |          | INTERNE        | T PAYMENT S | ERVICE  |                 |       |             |        |        |    |
|---------------------------|----------|--------|----------|----------------|-------------|---------|-----------------|-------|-------------|--------|--------|----|
| 契約者情報                     | ログアウト    |        |          |                |             |         |                 |       |             |        |        |    |
| 利用者情報詳細                   | 利用者情報検索  | 利用者情報登 | <b>B</b> |                |             |         |                 |       |             |        |        |    |
| 利用者情報 詳細                  | 1        |        |          |                |             |         |                 |       |             |        |        |    |
|                           | 利用者種別    |        | 750      | ►.L. 2000 / .  | 1222 MT 101 | ~       |                 |       |             |        |        |    |
|                           |          |        | -0.7     | ント種別:<br>ック種別: | 有効          | 3       |                 |       |             |        |        |    |
|                           | 利用者情報    |        |          | 加限店,           | #=====      |         | (ta7) V         |       |             |        |        |    |
|                           |          |        |          | 利用者名:          | 株式会社        | ユニジアペイキ | +v <u>z</u> r · |       |             | ログインII | D、パスワー | ドは |
|                           | ログイン情報   |        |          | グインID:         | 170090-     |         |                 |       |             | こちらより  | り唯認でさま | 9。 |
|                           |          |        | ログインパ    | スワード:          |             |         |                 |       |             |        |        |    |
|                           | 利用者権限    |        |          |                |             |         |                 |       |             |        |        |    |
| タンよりロクインID、<br>設定の変更が可能です | - バスワードの | D変更、   | 決済実行     | 会員管理           | 商品<br>登録/変更 | 売上明細    | 登録/設定           | CSV登録 | CSV%*ዕንመ-ኑ* | 口座登録   |        |    |
|                           | 0        | 0      | 0        | 0              | 0           | 0       | 0               | 0     | 0           | 0      |        |    |
|                           |          |        | 更 新      |                | 削           | 除       |                 | 戻る    |             |        |        |    |

※アカウントを削除する場合は、更新をクリックしてから「削除」し再度「更新」をクリック

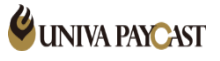

更新ボ 権限の

#### 3.利用者情報 - 変更

| 契約                                 | 皆情報 🗆          | ゴグアウト           |          |       |         |                   |         |         |       |             |                 |                         |       |        |
|------------------------------------|----------------|-----------------|----------|-------|---------|-------------------|---------|---------|-------|-------------|-----------------|-------------------------|-------|--------|
| 利用者                                | 前報変更 利用        | 用者情報検索          | 利用者情報登   | 8     |         |                   |         |         |       |             |                 |                         |       |        |
| 利用者                                | 情報 交更          |                 |          |       |         |                   |         |         |       |             |                 |                         |       |        |
| アカウント種別<br>店舗管理者 : 利<br>オペレーター : 利 | 用者情報太<br>用者情報愛 | いら変更が<br>変更の権限: | 可能<br>なし | アカウ   | ント練知・   | -+++**I           |         |         |       | ログイ         | ンIDは、ハ          | イフン(-                   | )以降変  | 更可能    |
| ロック種別:アカウント                        | の有効・ロ          | コック(停止          | _)の変更    |       | シリク種別:  | 有効                | •       |         |       | ログイン        | ンパスワー           | ド変更時                    |       |        |
|                                    | 利用             | 目者情報            |          |       |         |                   |         |         |       |             | インハスワ・<br>容を入力く | = ト」 「オ<br>だ <b>さい。</b> | 可用者PW | (確認)」は |
|                                    |                |                 |          |       | 加盟店:    | 株式会社              | ±ユニヴァペィ | (キャスト 『 | ]     | (変更         | をしない場合          | 合は、どき                   | うらも空材 | 闌のまま)  |
|                                    |                |                 |          |       | 利用者名:   | 株式会社              | ユニヴァペイ  | キャスト    |       | *           |                 |                         |       |        |
|                                    |                | グイン情報           |          |       |         |                   |         |         |       |             |                 |                         |       |        |
|                                    |                |                 |          |       | IグインID: | 170090-<br>字以上) * | :       |         |       |             | (半角英数字63        | Ż                       |       |        |
|                                    |                |                 |          | ログインパ | スワード:   |                   |         |         |       | (半角芽        | 转数字6文字以上        | )                       |       |        |
|                                    |                |                 |          | 利用者   | PW(確認): |                   |         |         |       |             |                 |                         |       |        |
|                                    |                |                 |          |       | PWを変    | 変をしない場合           | 合は入力をしな | いで下さい   |       | 実           | 『行権限を変          | 変更するこ                   | とができ  | ます。    |
|                                    | 利用             | 日香権限            |          |       |         |                   |         |         |       |             |                 |                         |       |        |
|                                    |                | 決済閲覧            | 取消実行     | 決済実行  | 会員管理    | 商品<br>登録/変更       | 売上明細    | 登録。設定   | CSV登録 | CSV9*970-F* | 口座登録            |                         |       |        |
|                                    |                | Ø               |          |       | 2       | 2                 | Ø       | Ø       |       | ۲           | Ø               |                         |       |        |
| 更新ボタン クリ                           | ックで            |                 | _        |       | ※ア:     | カウント              | ~を削除    | する場     | 合は「   | 削除」を        | クリッ             | ク後「                     | 更新」   | をクリック  |
| 入力された情報を                           | を確定させ          | ます。             |          | 更新    | Ť       | 肖                 | 」除      |         | 戻 る   |             |                 |                         |       |        |

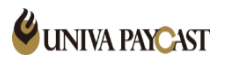

#### 3.利用者情報 - 登録

| 契約者情報 ログアウト                   |                |                 |                                |
|-------------------------------|----------------|-----------------|--------------------------------|
| 利用者值報検索利用者值報登録                |                |                 |                                |
| 利用者情報 登錄                      |                |                 | アカウント種別<br>店舗管理者 ・利田者情報から変更が可能 |
| 利用者種別                         |                |                 | オペレーター:利用者情報変更の権限なし            |
|                               | アカウント種別:       | 店舗管理者 ▼         |                                |
|                               | ロック種別:         | 有効              |                                |
| 利用者情報                         |                |                 |                                |
| 管理を行う店舗を選択します                 | 利用者名:          |                 |                                |
| (複数店舗ある場合、複数登録可能)             | 加盟店            | □株式会社ユニヴァペイキャスト |                                |
|                               |                |                 |                                |
| ログイン情報                        |                |                 |                                |
|                               | ログインID:        | 170090-<br>字以上) | (半角英数字6文                       |
| ロクインID・ハスワートの設定<br>半角英数字6文字以上 | 1170-K.        |                 | (半角英数字6文字以                     |
| IDはハイフン(-)以降 設定可能             | 7009-10;       | E)              |                                |
|                               | バスワード(確認):     |                 |                                |
| 利用者権限                         |                |                 |                                |
| 決済個質                          | 取消实行 決済実行 会員管理 | 商品 売上明網 登録/設定   | E CSV登録 CSVがりハロート* ロ座登録        |
|                               | 0 0 0          |                 |                                |
|                               |                |                 |                                |
|                               |                |                 |                                |
|                               |                |                 | - 入力が完了したら、登録ボタンをクリック          |
| 利用有の美行惟限を設正しま9。               |                | 登録              |                                |

4.加盟店トップ

| 🕑 UnivaPay                                                                                                    | 契約中のサービスが確                                                        | 窪認できます。              | クレジット決<br>済<br>本番    | オート組織サ<br>ービス<br>本番<br>本番 | A 口底接替 <sup>W</sup><br>本册  | AeChatNativePayment<br>決済<br>本番 | Paidy決決<br>本番    |
|----------------------------------------------------------------------------------------------------|-------------------------------------------------------------------|----------------------|----------------------|---------------------------|----------------------------|---------------------------------|------------------|
| 契約者情報 加盟店トップ<br>ログアウト                                                                                                    | アーフンジョン 決済情報 Paidyトークンジョン                                         | 現済 設定 商品             | 3.情報 自動語             | <b>联会 売上集計</b>            | パーチャル端末                    | R 口座振替                          |                  |
| 加盟店トップ                                                                                                    |                                                                   | 店鋪ID: 1              | 00000 店舗名:           | 株式会社ユニヴァペィ                | キャスト 店舗UR                  | L: <u>https://www.uni</u>       | <u>vapay.com</u> |
| 2019/12/19<br>重要なお知らせ<br>2019/08/09                                                                                                | 2019年〜2020年の年末年始営業                                                | 日については <u>こちら</u> をご | 確認ください               | 加盟店様の<br>お問い合わ            | )登録情報を表<br>) <b>せの際はこち</b> | ē示します。<br>5 <b>らの店舗ID</b>       | をお伝えくだ           |
|                                                                                                    |                                                                   | 【決済】                 |                      | コンビニタ                     | ダイレクトサー                    |                                 |                  |
|                                                                                                    | C-Check<br>回味があります 回味                                             | があります                | PayPay<br>回味があります    |                           | ビス<br>があります                |                                 |                  |
|                                                                                                    |                                                                   | コンビニ                 | 楽天Edyサービス<br>興味があります | κ                         |                            |                                 |                  |
| 「興味がある決済サービスについて、<br>、タンを押すと営業担当よりご案内U                                                                                             | いたします。                                                            | 【中国決済                | <b>§</b> ]           |                           |                            |                                 |                  |
|                                                                                                    | MipayBarcode<br>興味があります                                           | AlipayQRCo<br>興味がありま | de V                 | VeChatQuickPay<br>興味があります |                            |                                 |                  |
|                                                                                                    | ご興味がある決                                                           | 映済サービスについて、営         | <b>営業担当よりご連絡</b>     | れたします。                    |                            |                                 |                  |
| <u>各種資料のダウンロード</u><br>w1 - Ver.2.030.06<br>サポートセンター<br>TEL:0570-035-672 メール: <u>ips-supp</u><br>(C)UNIVA Paycast Limited. All Righ | <u>はこちら(接続仕様書・各種</u><br><u>oort@univapay.com</u><br>Its Reserved. | <u>「マニュアル・よく</u>     | <u>、あるご質問た</u>       | <u> (건 )</u>              | 仕様書、マニ<br>ダウンロート           | ニュアル等はる<br>ドいただけます              | こちらより<br>す。      |

#### 5.決済情報 - 検索

| 契約者情報       | 加盟店トップ                  | 決済情報                 | 設定        | 商品情報   | g 自動課金    | 売上集計                                      | バーチャル端末                  | ログアウト                                  |
|-------------|-------------------------|----------------------|-----------|--------|-----------|-------------------------------------------|--------------------------|----------------------------------------|
|             |                         | Ę                    | 与舗ID: 105 | 店舗名    | : 株式会社ユニ! | ヴァペイキャスト                                  | 店舗URL: <u>https://ww</u> | w.univapay.com                         |
| 決済情報検索      | 決済情報ワンタッチC              | SV登録 ワン <sup>。</sup> | タッチカード情   | 報変更CS\ | /登録       |                                           |                          |                                        |
| 決済情報 検索     | 【サービス                   | ス種別】                 |           |        |           |                                           |                          |                                        |
|             | 選択すると                   | (検索できる項)             | 目が増えます。   | 検索     | 項目        |                                           |                          |                                        |
| 決済番号        |                         |                      |           |        | 店舗オーダー番   | ₫                                         | 【タイプ                     |                                        |
| サービス種別      | 指定なし                    |                      | •         |        | その他パラメーク  | <u>ح</u>                                  | サービス相<br>選択したサ<br>キャンセル  | 別を設定すると選択「<br>ービス種別に応じて<br>、や入金を選択できます |
| 最終決済状態      | 指定なし ¥                  |                      |           |        | タイプ       | 指定なし                                      | •                        |                                        |
| 電話番号        |                         |                      |           |        | メールアドレス   |                                           |                          |                                        |
| 登録日         |                         | ~                    |           |        | 更新日       |                                           | ~                        |                                        |
| 決済金額        |                         | 円~                   |           | ₿      | 実行モード     | 指定なし                                      | ~                        |                                        |
| 通知          | 指定なし ¥                  |                      |           |        |           | 「登録日」と                                    | 「更新日」について<br>            | ~                                      |
| 検索条<br>「検索[ | 牛の入力・選択が完了<br>開始」ボタンを押下 | (しましたら、              |           | 検索     | 開始        | 豆 <sub>酥口</sub> · ユーリ<br>更新日 : ユーザ<br>キャン | の手続き後、決済のタセル・入金・売上等で     | ィフ (ステータス) か<br>変更された日付                |

- ・何も選択せず「検索開始」をクリックすると全サービスの全決済履歴が表示されます。
- ・検索項目で「決済番号」「日付」等を指定すると決済番号や日付で検索可能です。
- ・「サービス種別」を選択するとサービスごとに検索できる項目が増えます。
   例:タイプからキャンセルを検索、入金済の決済のみ検索(オート銀振)、お客様の名前で検索(クレジット)

| 該当 | 件数:102件         | チェックボックス<br>一括で取消処理・                         | くにチェック<br>実売上処理 | 7を入れると、<br>狸(仮売上のる | み)が可能  | 能です。          |         |                        | 検索した決済                       | 斉データ                | vをCSVでタ                | ブウンロー          | ドできます。          |
|----|-----------------|----------------------------------------------|-----------------|--------------------|--------|---------------|---------|------------------------|------------------------------|---------------------|------------------------|----------------|-----------------|
| 0  | 全チェッ <b>ク</b>   |                                              |                 | ● 全チェ              | ック解除   |               |         |                        |                              |                     |                        |                |                 |
|    | 実売上一            | 括処理                                          |                 | 取                  | 消一括処于  | 里             |         |                        |                              | 全                   | CSVダウン                 | 0-8            |                 |
|    |                 |                                              |                 |                    | (      | 1 🗸 / 3ページ    |         |                        |                              |                     |                        | <u>次へ→</u>     |                 |
|    | 決済番号            | タイプ                                          | ブランド            | 結果                 | 通知     | カード名義         | 決済金額    | 登録日                    | 売上日                          | 取消日                 | 更新日                    | €−ĸ            |                 |
|    | 20575 4         | 仮売上                                          |                 | 成功                 | 通知完了   | eriko oosawa  | ¥10,000 | 2020/05/11<br>13:43:27 |                              |                     | 2020/05/11<br>13:44:00 | 本番             |                 |
|    | 20575045        | 実売上                                          | JCB             | 成功                 | 通知完了   | takako mamiya | ¥5,800  | 2020/05/11<br>12:50:33 | 2020/05/11<br>12:50:33       |                     | 2020/05/11<br>12:51:11 | 本番             |                 |
|    | <u>17344943</u> | 仮実同時                                         | VISA            | 失敗                 | 通知失敗   | · maya akutsu | ¥37,260 | 2019/09/10<br>17:52:35 | 「登録日                         | 3] と                | 2010/00/10<br>「更新日」    | について           |                 |
|    | <u>17101520</u> | 実売上                                          | 支               | 成功                 | 通知完了   |               | ¥5,400  | 2019/09/04<br>16:17:39 | 201<br>16 登録日:               | ユーザ-                | ーが申込(入                 | 、力)手続き         | をした日時           |
|    | <u>17197401</u> | 口座貸出                                         | ○東天銀行           | 振込待ち               | 通知完了   |               | ¥5,280  | 2019/08/30<br>20:53:58 | 売上日:                         | 売上とな                | なった(入                  | 金された)          | 日時              |
|    | <u>17099497</u> | 入金                                           | 〇宗天銀行           | 成功                 | 通知完了   |               | ¥1,000  | 2019/08/22<br>13:55:53 | 201 (※売上<br>13               | 日が空根                | 闌の場合、                  | 売上にはな          | <b>こっていません)</b> |
|    | <u>17092850</u> | 実売上                                          | ρͽΪΰγ           | 成功                 | 非通知    |               | ¥1,000  | 2019/08/21<br>18:38:36 | 201 <sup>9</sup> 取消日:<br>18  | キャンヤ                | セル処理(                  | 返金) され         | した日時            |
|    | <u>17092831</u> | 仮実同時                                         | VISA            | 成功                 | 非通知    | yukiko makabe | ¥10,000 | 2019/08/21<br>18:36:21 | <sup>201</sup> 更新日:<br>18    | 決済の                 | タイプ(ス・<br>セル・入金        | テータス)<br>・売上等で | が<br>ご変更された日付   |
|    | <u>15629372</u> | キャンセル (当日)                                   | VISA            | 成功                 | 通知完了   | yukiko makabe | ¥1,000  | 2019/04/26<br>14:59:12 | 2019/04/26 20<br>14:59:12 1  | 19/04/26<br>5:04:26 | 2019/04/26<br>15:04:26 | 21             |                 |
|    | <u>15629150</u> | 申込                                           | S               | 成功                 | 通知完了   |               | ¥2,980  | 2019/04/26<br>14:33:17 |                              |                     | 2019/04/26<br>14:34:01 | 本番             |                 |
|    | <u>15629138</u> | ア 決済番号を                                      | クリックす           | 意う                 | 遥知完了   | YOKO MIYAMA   | ¥10,000 | 2019/04/26<br>14:31:58 | 2019/04/26<br>14:31:58       |                     | 2019/04/26<br>14:32:03 | 本番             |                 |
|    | <u>15541177</u> | 決済情報詳細                                       | 細データが           | 確認できます             | • 通知完了 | MAMI YUUKI    | ¥0      | 2019/04/18<br>20:02:25 |                              |                     | 2019/04/21<br>15:58:02 | 本番             |                 |
|    | <u>15541057</u> | ◆ <mark>※取消(返</mark><br>◆ <mark>決済情報許</mark> | 記金)処理<br>詳細から処  | は<br>理できます         | 通知完了   | MAMI YUUKI    | ¥1,000  | 2019/04/18<br>19:48:58 | 2019/04/18 20<br>19:48:58 12 | 19/07/11<br>2:04:36 | 2019/07/11<br>12:04:36 | 本番             |                 |
|    | <u>15539120</u> | 仮実同時                                         | VISA            | 成功                 | 通知完了   | test test     | ¥100    | 2019/04/18<br>14:58:59 |                              |                     | 2019/04/18<br>14:59:03 | テスト            |                 |

#### 5.決済情報 - 詳細情報

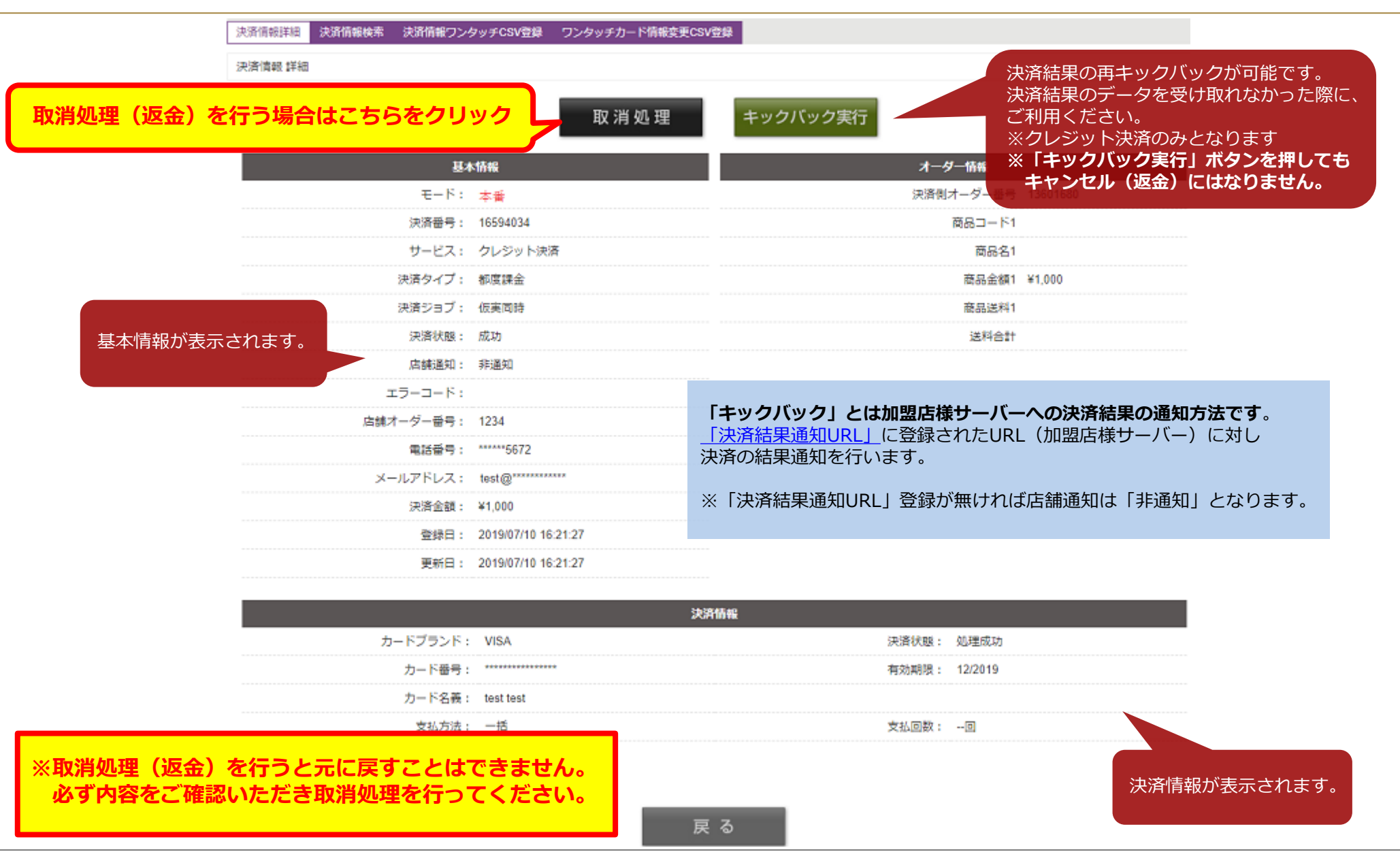

#### 5.決済情報 – 取消処理

決済情報 詳細 取消

以下の決済を取消致します。

**取消処理(返金)を行う情報に間違いがないか確認いただき、** こちらのボタンをクリックして取消処理を行って下さい。 取消処理を行う

| 決済                      | 情報                     |                          |
|-------------------------|------------------------|--------------------------|
| モード:                    | 本番                     |                          |
| 決済番号:                   | 18259469               |                          |
| サービス:                   | クレジット決済                |                          |
| 決済ジョブ:                  | 仮実同時                   | ■ 取用処理を13 フ庆用ノーラル衣小とれより。 |
| 決潛状態:                   | 成功                     |                          |
| 店舗通知:                   | 非通知                    |                          |
| エラーコード :                |                        |                          |
| 店舗オーダー番号                |                        |                          |
| 電話番号:                   | ******5672             |                          |
| メールアドレス:                | ips-support@********** |                          |
| 決済金額:                   | ¥100                   |                          |
|                         | 2019/11/21 12:10:19    |                          |
| 処理(返金)を行うと元に戻すことはできません。 | 2019/11/21 12:10:24    |                          |
| り容をご確認いただき取消処理を行ってください。 |                        |                          |
|                         | 2019/11/21 12:10:24    |                          |
|                         |                        |                          |

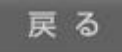

**UNIVA PAYCAST** 

※取消 必ず

#### 5.決済情報 - ワンタッチCSV登録

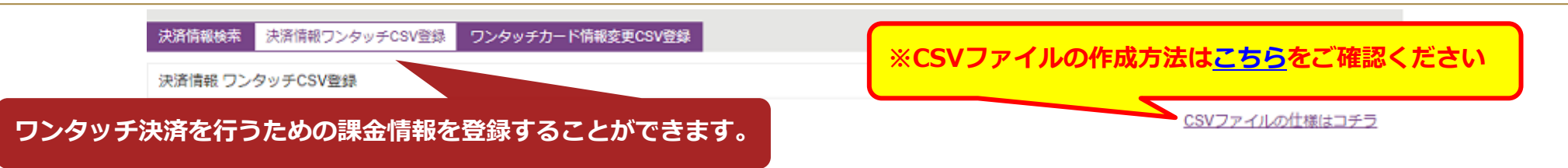

ワンタッチ課金情報が記録されたCSVファイルを取込み、決済を登録します。「ファイルを選択」ボタンを押して取込むCSVファイルを選択した後、登録ボタンを押して下さい。

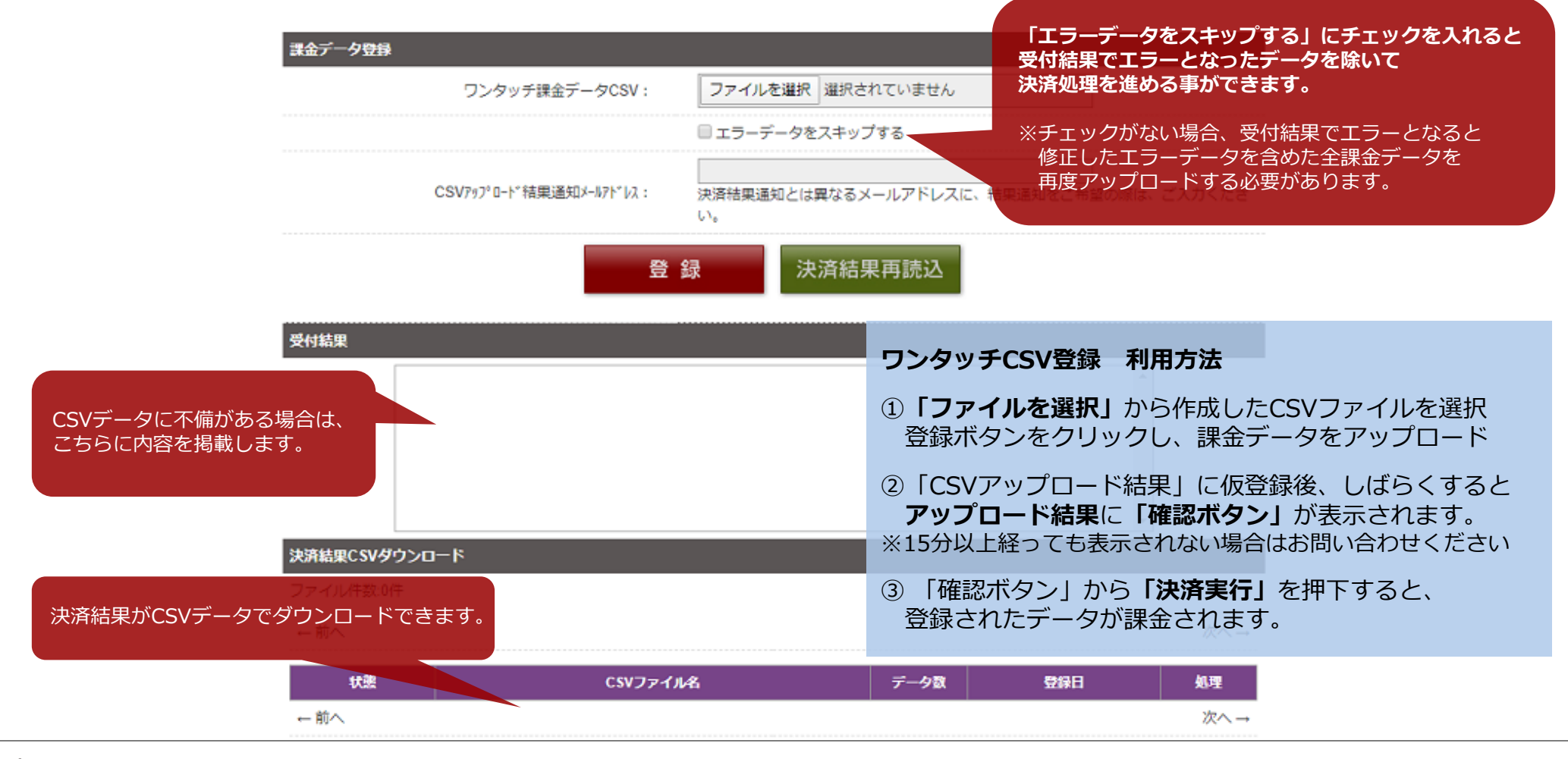

#### **ワンタッチCSV登録** CSVフォーマット(詳細は「CSVアップロードについて」をご確認ください)

| 項 | 名前            | 必須               | 備考                                                                                                    |
|---|---------------|------------------|----------------------------------------------------------------------------------------------------|
| 1 | 検索コマンド        | 0                | 1:店舗ID + 電話番号 + 店舗オーダー番号<br>2:店舗ID + 電話番号<br>3:店舗ID + 店舗オーダー番号<br>4:店舗ID + 決済番号<br>5:店舗ID + 決済番号 + 電話番号 |
| 2 | 前回決済時店舗オーダー番号 | $\bigtriangleup$ | 検索コマンドが[4]、[5]の場合は、決済番号を入力して下さい。                                                                        |
| 3 | 電話番号          | $\bigtriangleup$ |                                                                                                    |
| 4 | メールアドレス       |                  |                                                                                                    |
| 5 | 金額            | 0                |                                                                                                    |
| 6 | 送料            | 0                |                                                                                                    |

#### CSV登録アップロード時の主な失敗について

アップロード結果「エラー」となった場合「確認ボタン」より詳細が確認できます。 登録が失敗した行ごとに理由が表示されます(右図参照)

「対象決済が見つかりません」 ⇒検索コマンドで該当する決済がない(※検索対象は過去1年以内に成功した決済です)

「有効期限エラー」

**UNIVA PAYCAST** 

⇒検索対象の有効期限切れ

正しい有効期限で再度カードを登録・更新いただく必要があります

CSV登録に失敗したレコードは以下のとおりです。 ファイル名 [Book01.csv] 受付番号 [19298] 受付件数 [2] 成功件数 [0] 失敗件数 [2] 1行目:対象決済が見つかりません。コマンド 2

2行目:対象決済が見つかりません。コマンド 3

エラーデータを修正して再度アップロード処理を行ってください。

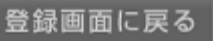

#### 5.決済情報 - ワンタッチカード情報変更CSV登録

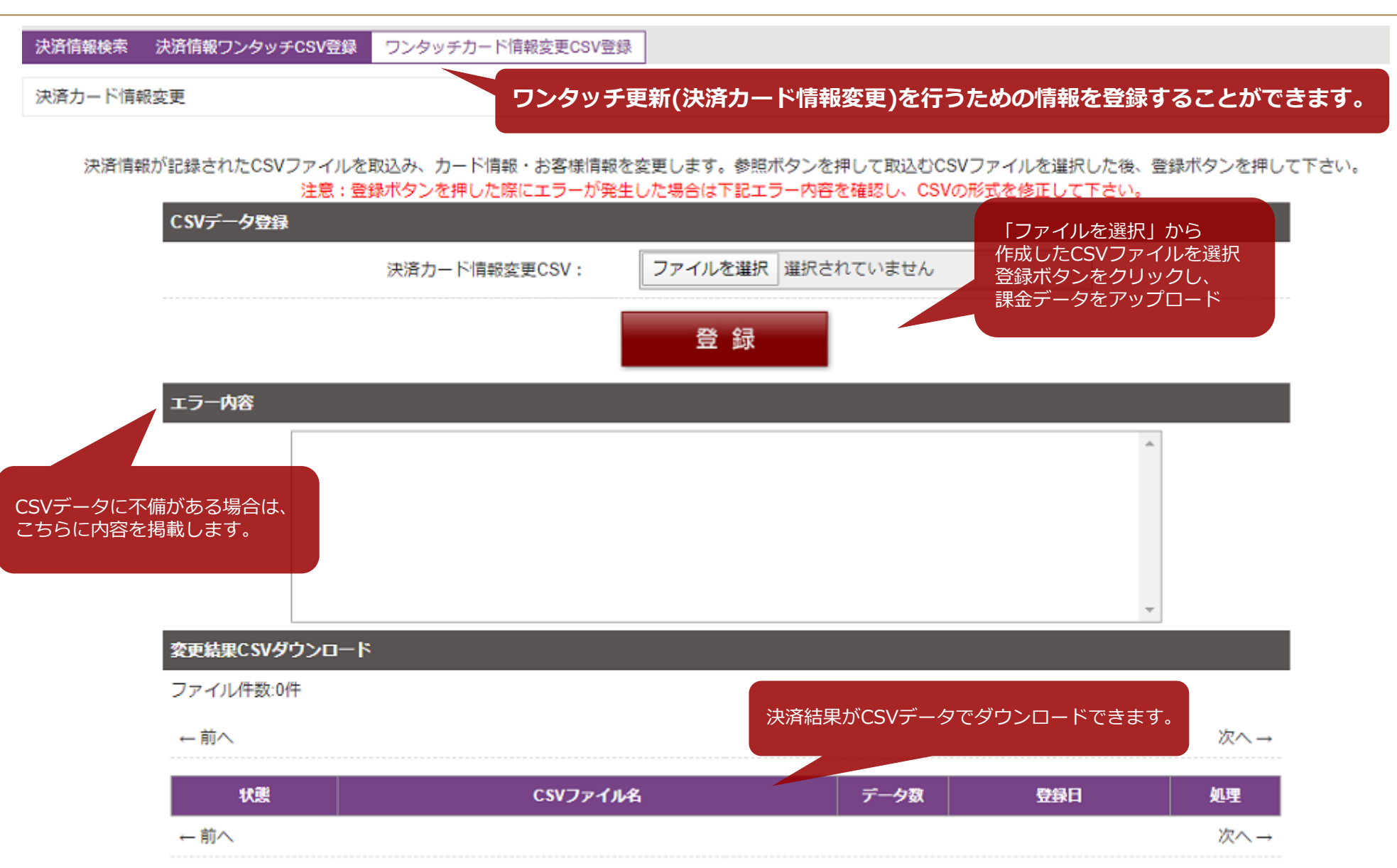

5.決済情報 – ワンタッチカード情報変更CSVフォーマット

| 項 | 名前        | 必須               | 備考                                                                                                    |
|---|-----------|------------------|----------------------------------------------------------------------------------------------------|
| 1 | 検索コマンド    | 0                | 11 : 店舗ID + 電話番号 + 店舗オーダー番号<br>12 : 店舗ID + 電話番号<br>13 : 店舗ID + 店舗オーダー番号<br>14 : 店舗ID + 決済番号<br>15 : 店舗ID + 決済番号 + 電話番号 |
| 2 | 決済番号      | $\bigtriangleup$ |                                                                                                    |
| 3 | カード番号     |                  | 指定値にて登録 未指定時は検索データにて登録                                                                                                 |
| 4 | 有効期限(月)mm |                  | 指定値にて登録*1 未指定時は検索データにて登録                                                                                               |
| 5 | 有効期限(年)yy |                  | 指定値にて登録*1 未指定時は検索データにて登録                                                                                               |
| 6 | カード名義     |                  | 名前と苗字の間にはスペース 指定値にて登録 未指定時は検索データにて登録                                                                                   |
| 7 | 電話番号      | Δ                | 検索コマンドが[11][12][15]以外の場合、指定値にて登録 未指定時は検索データにて<br>登録                                                                    |
| 8 | メールアドレス   |                  | 指定値にて登録 未指定時は検索データにて登録                                                                                                 |
| 9 | 店舗オーダー番号  | Δ                | 検索コマンドが[11][13]以外の場合、指定値にて登録 未指定時は検索データにて登録                                                                            |

\*1 有効期限指定時は、月と年をセットで指定 月又は年のみの指定不可

#### 5.決済情報 - ワンタッチカード情報変更CSV (使用例)

#### 【 例 】 店舗オーダー番号を変更したい、又は新たに登録したい場合

検索コマンドにて、店舗オーダー番号が「必須」でない検索コマンドを使用します。 (検索コマンド「12:店舗ID + 電話番号」「14:店舗ID + 決済番号」「15:店舗ID + 決済番号 + 電話番号」が該当)

【例】検索コマンド[14]を使用した場合のCSV(※下記例の場合、有効期限、電話番号も変更しています)

検索コマンド,決済ID,カード番号,有効期限(月),有効期限(年),カード名義,電話番号,メールアドレス,店舗オーダー番号

14,1000001,,10,20,,09099999999,,0001

| 項 | 名前        | 必須 | CSVで指定した値   | 備考                        |
|---|-----------|----|-------------|---------------------------|
| 1 | 検索コマンド    | 0  | 14          | [14]を指定                   |
| 2 | 決済番号      | 0  | 10000001    | 検索パラメータ                   |
| 3 | カード番号     |    |             | 未指定の為、検索データの「カード番号」にて登録   |
| 4 | 有効期限(月)mm |    | 10          | 指定値「10」にて登録               |
| 5 | 有効期限(年)yy |    | 20          | 指定値「20」にて登録               |
| 6 | カード名義     |    |             | 未指定の為、検索データの「カード名義」にて登録   |
| 7 | 電話番号      |    | 09099999999 | 指定値「09099999999」にて登録      |
| 8 | メールアドレス   |    |             | 未指定の為、検索データの「メールアドレス」にて登録 |
| 9 | 店舗オーダー番号  |    | 0001        | 指定値「0001」にて登録             |

#### 6.設定 各種設定 基本設定

|                 | 各種設定 フォーム設定 メール設定                                              |                            |
|-----------------|----------------------------------------------------------------|----------------------------|
|                 | 各種設定 基本設定 クレジット設定 オート環源設定 Alipay設定 WeChatNativePayment設置       | Paidy設定                    |
|                 | 動作設定                                                           | ・ID/PWを自動発行を行う機能           |
|                 | 決済関連の動作設定確認です。                                                 | ・キックバック(店舗通知)のエラー時に通知を行う機能 |
|                 | ID/PWの自動設定 ●使用する ◎使用しない                                        | ・決済生敗時にサイトへ豆ろ時の豆り生の設定      |
|                 | キックバックエラー時の通知 ◎使用する ⑧使用しない                                     | ・次府大敗時にサイトへ戻る時の戻り元の設定      |
|                 | 決済失敗時の復帰URL  ●店舗URL ●決済完了後転送先URL                               |                            |
|                 | 決済データ送信元URLチェック (PC)  ③オン ○オフ                                  | <b>太司</b>                  |
|                 | 決済データ送信元URLチェック(携帯)                                            |                            |
|                 | 2h78.4t press/million                                          |                            |
|                 | 这时相关9月月10月<br>注意场里通知信留了马袋走来行い来す。                               |                            |
|                 | 決済結果運知メールアドレス                                                  |                            |
|                 | ID/PWRepst7:34011P1                                            |                            |
|                 | ※油漆は黒をちゅうげゅうする100を設定します。空白小根会(+達卸しませ                           | +4                         |
|                 | */////////////////////////////////////                         | ・決済結果を通知するメールアドレス          |
|                 | お問合せ情報設定                                                       | ・発行したID/PWの期限切れを通知するURL    |
|                 | お問合せ情報は決済ページに表示される店舗のお同合せ情報になります。                              |                            |
| ・お問い合わせメールアドレス  | お問合せTEL 0570-035-672 (半角数字、例:)                                 | 03-1234-1234)              |
| (決済フォームに表示されます) | お問合セメールアドレス igg-support@univapay.com                           | (半角)                       |
|                 |                                                                |                            |
|                 | 店舗設定                                                           |                            |
|                 | 広調のURLになります。                                                   |                            |
|                 | 店舗URL 店舗URL を型の除は香田でのお手続きか必要となります。<br>https://www.univapay.com | ティトボタンをクリックすると             |
|                 | ※設定後はテストモードにて正常に接続が行われるか確認の上、ご利用ください                           | 決済結果通知設定のメールアドレスに          |
| 入力・選択が完了しました    |                                                                | テストメールの送信と、URLにテスト通知       |
| ● 更新ホタンをクリックして  |                                                                | 21丁いま9。                    |
|                 | ※テストは店舗通知関係を行います。メールが届いているか確認をしてください                           | 1.                         |

# **UNIVA PAYCAST**

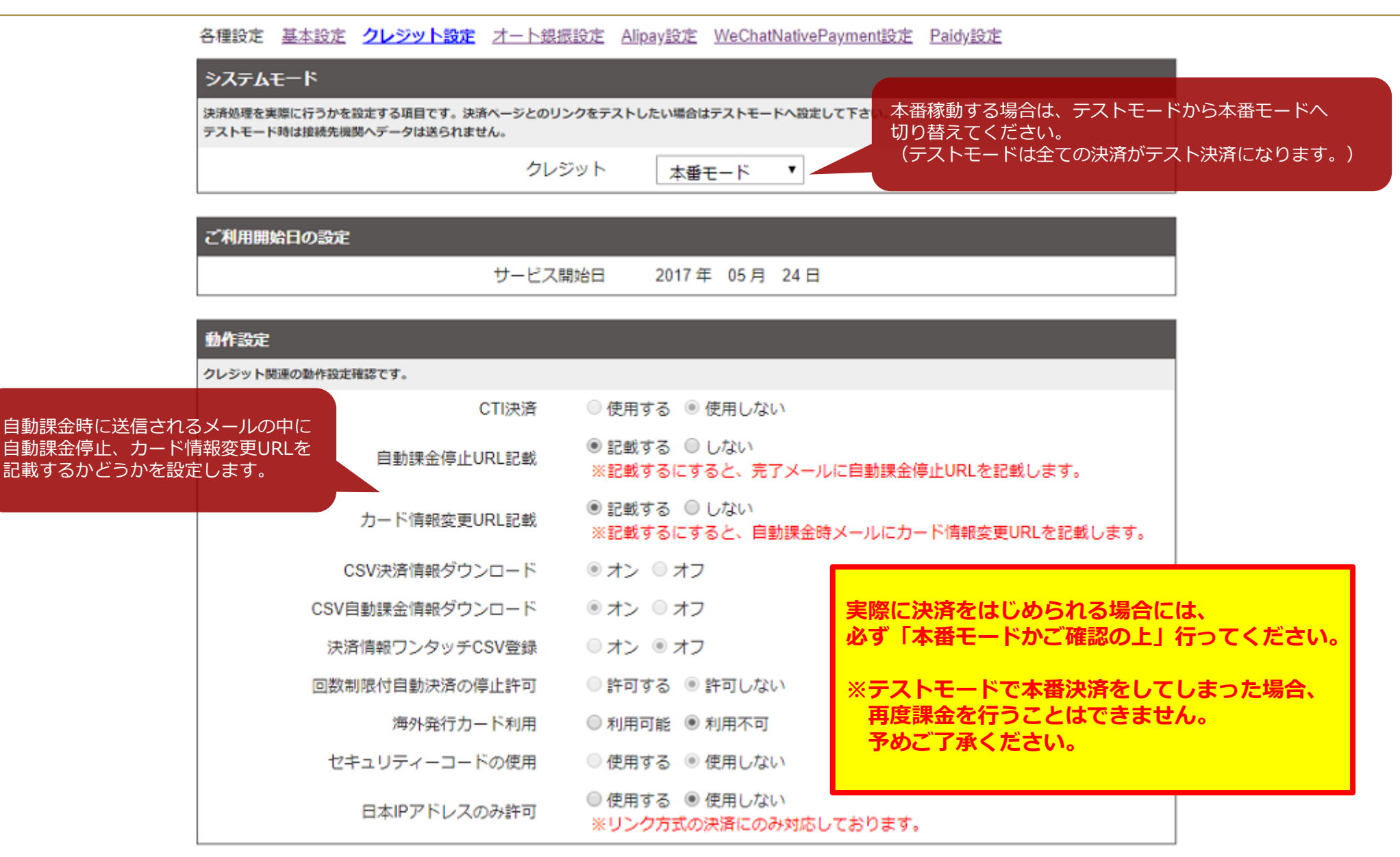

#### 6.設定 各種設定 クレジット2

|                                  | 启銷情報設定            |           |
|----------------------------------|-------------------|-----------|
|                                  | ご利用条件             |           |
| 契約内容について記載しています                  | 1回の決済下限金額         | 500円      |
|                                  | 1回の決済上限金額         | 500,000円  |
| 石図例)クレジット決済                      | 1カード番号合計金額上限(円/月) | 500,000円  |
|                                  | 1カード番号決済回数上限(回归)  | 0回※0て無利用  |
|                                  | サービス初期費用          | 50,000 円  |
|                                  | サービス月次費用(開始月)     | 0円/月      |
|                                  | サービス月次費用          | 3,000 円/月 |
|                                  | 処理料               |           |
|                                  |                   | 成功の時      |
|                                  | 使实际時处理料           | 30 円      |
| 【処理料】                            | 有効性チェック処理料        | 10円       |
| 各決済処理の処理料について記載しています。            | 假壳上処理料            | 15 円      |
|                                  | 实売上処理科            | 15 円      |
| ※「赤伝キャンセル」は <b>月を跨いだ取消処理(返金)</b> | ワンタッチ課金処理料        | 30円       |
| を指します(例:4月の決済を5月に取消処理した)         | ワンタッチ仮売処理料        | 15円       |
|                                  | 再优先上妈理科           | 15円       |
|                                  | 当日キャンセル処理料        | 100 円     |
|                                  | 当月キャンセル処理科        | 100 円     |
|                                  | 赤伝キャンセル処理料        | 3,000 円   |
|                                  | 仮売キャンセル処理料        | 0円        |
|                                  | 一部返金如理料           | o円        |
|                                  | 自動課金停止処理料         | 0円        |
|                                  | カード情報変更処理科        | 0円        |
|                                  | IDVPW再発行処理科       | 0円        |
|                                  | 自動課金登録リアルチェック処理料  | 10円       |
|                                  | 自動課金登録チェック処理料     | 10円       |
|                                  | チャージバック処理料        | 3,000円    |
|                                  | 洗替処理料             | 0 FF)     |
|                                  | CTGSEE处理料         | 0 (23     |
|                                  | CTI決済処理料          | 0円        |
|                                  | 305認証処理料          | 0円        |
| 【手数料率】                           | 手数料率              |           |
| ブランドごとの手数料を記載しています               | VISA              | 3.20 %    |
|                                  | Master            | 3.20 %    |
| ※GMO利用の場合「0.00%」で表記されます。         | JCB               | 3.50 %    |
| 手数料を確認される際は弊社までお問い合わせ            | Amex              | 3.50 %    |
| ください。                            | Diners            | 3.50 %    |
|                                  | デボジット             |           |
|                                  | デポジット期間           | 6ヶ月       |
|                                  | デポジット料車           | 10%       |

| 【ご利用条件】                                                        |    |
|----------------------------------------------------------------|----|
| ,<br>1回の決済下限金額:決済できる最低金額<br>1回の決済上限金額:1回で決済できる金額の上限            |    |
| 1カード番号合計金額上限:<br>1つのカードで <b>1ヶ月以内に</b> 決済できる金額の上限              |    |
| サービス初期費用:決済サービスの初期導入費用<br>サービス月次費用:毎月の決済サービス利用料                |    |
|                                                                |    |
|                                                                |    |
| ※決済上限金額の変更は再審査が必要です ※                                          |    |
| 再審査は下記内容を <mark>メール</mark> でご依頼ください                            | o  |
| ・店舗ID<br><sup> 古</sup> 建名                                      |    |
| <ul> <li>・</li> <li>・ご希望の変更金額</li> </ul>                       |    |
| ・変更理由<br>・商品やサービス内容を確認できるURL                                   |    |
| ※審査結果が出るまで2、3営業日から1週間掛かりまで<br>※ご希望に添えない場合もございます。<br>予めご了承ください。 | す。 |
|                                                                |    |

失敗の時 30円 10円 15円 30円 15円 15円 15円

100 円 3,000 円

0円 0円 0円 0円 10円 3,000円 0円 0円

0円 0円

#### 6.設定 各種設定 クレジット3

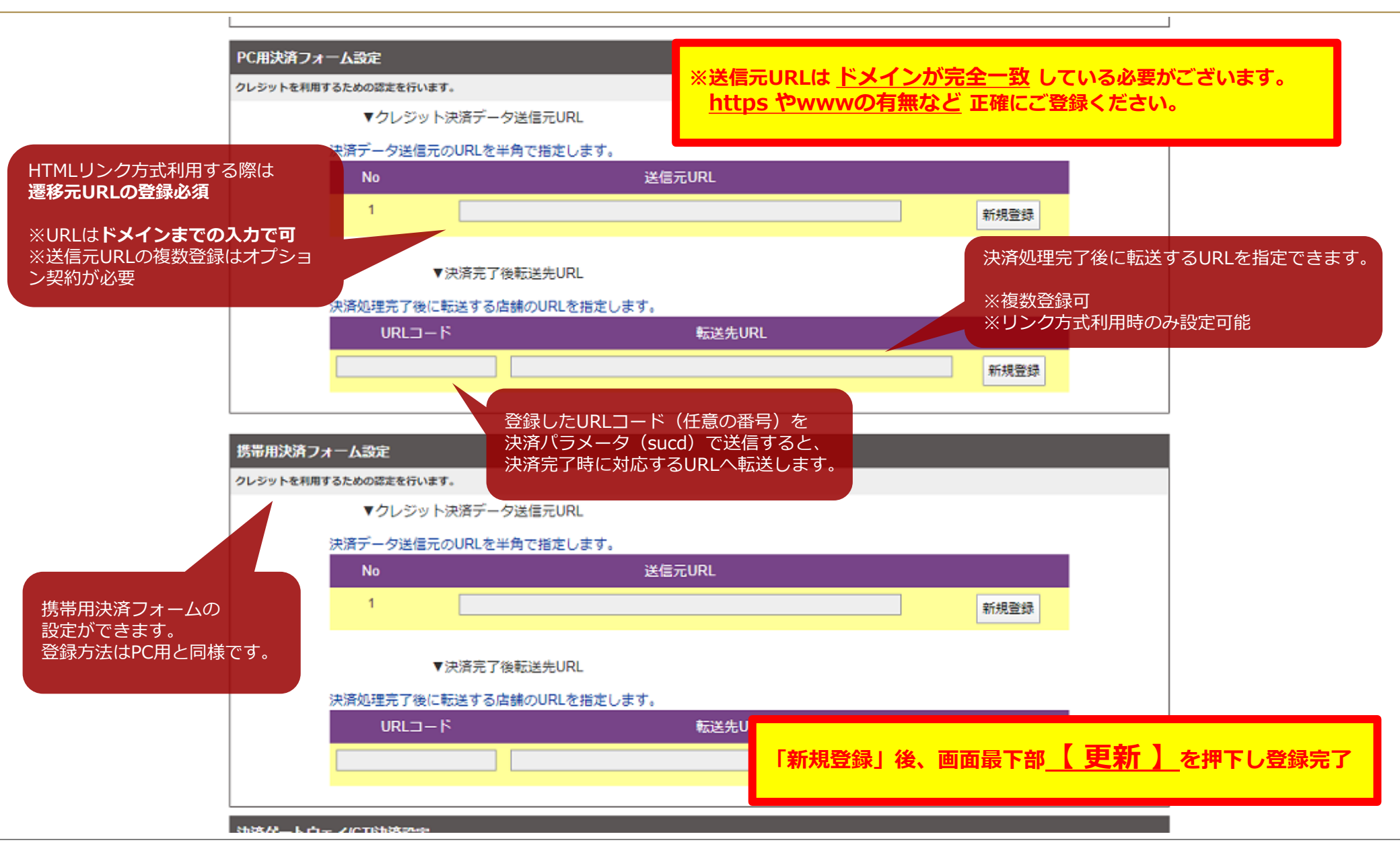

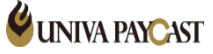

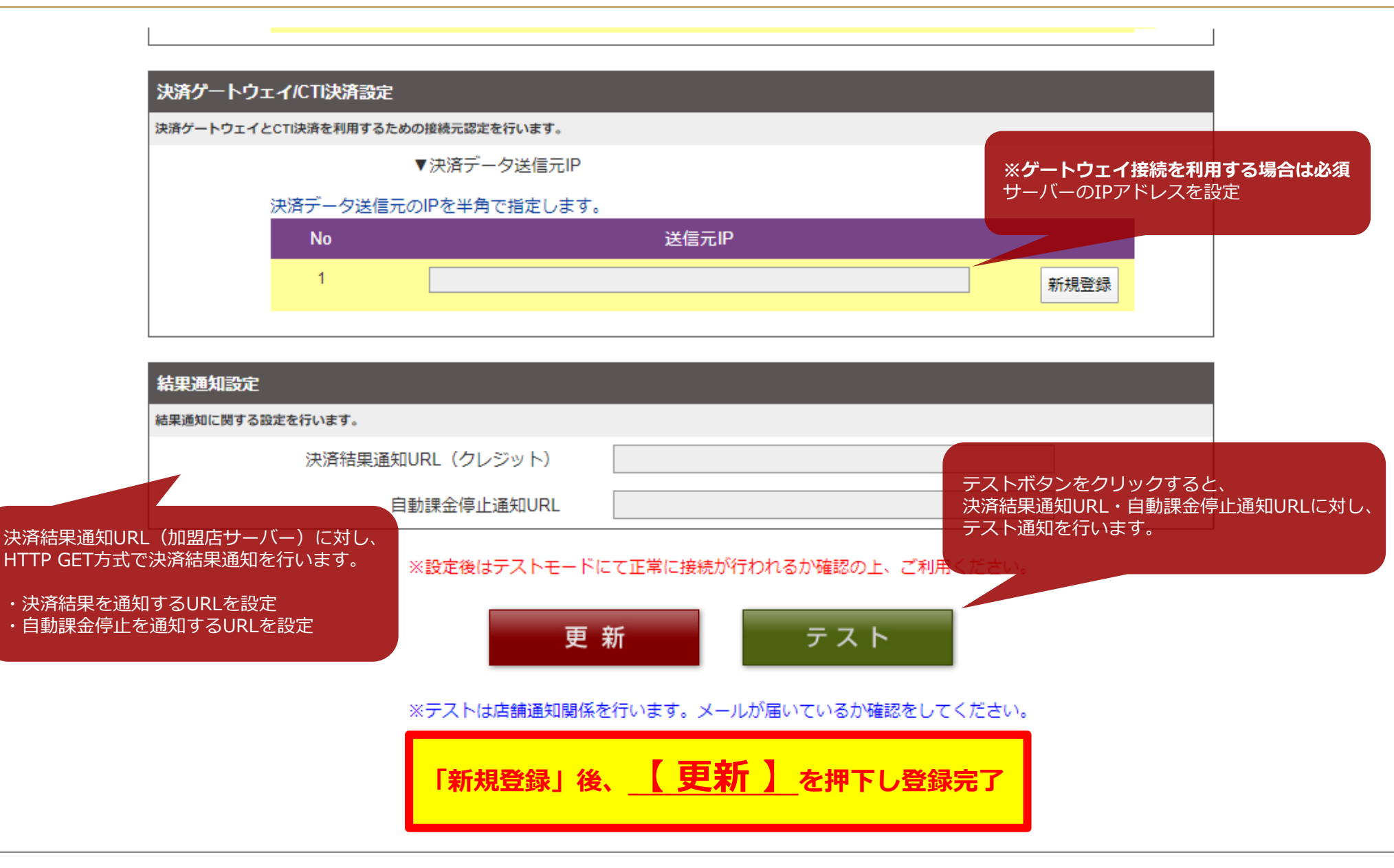

#### 6.設定 フォーム設定 決済フォーム

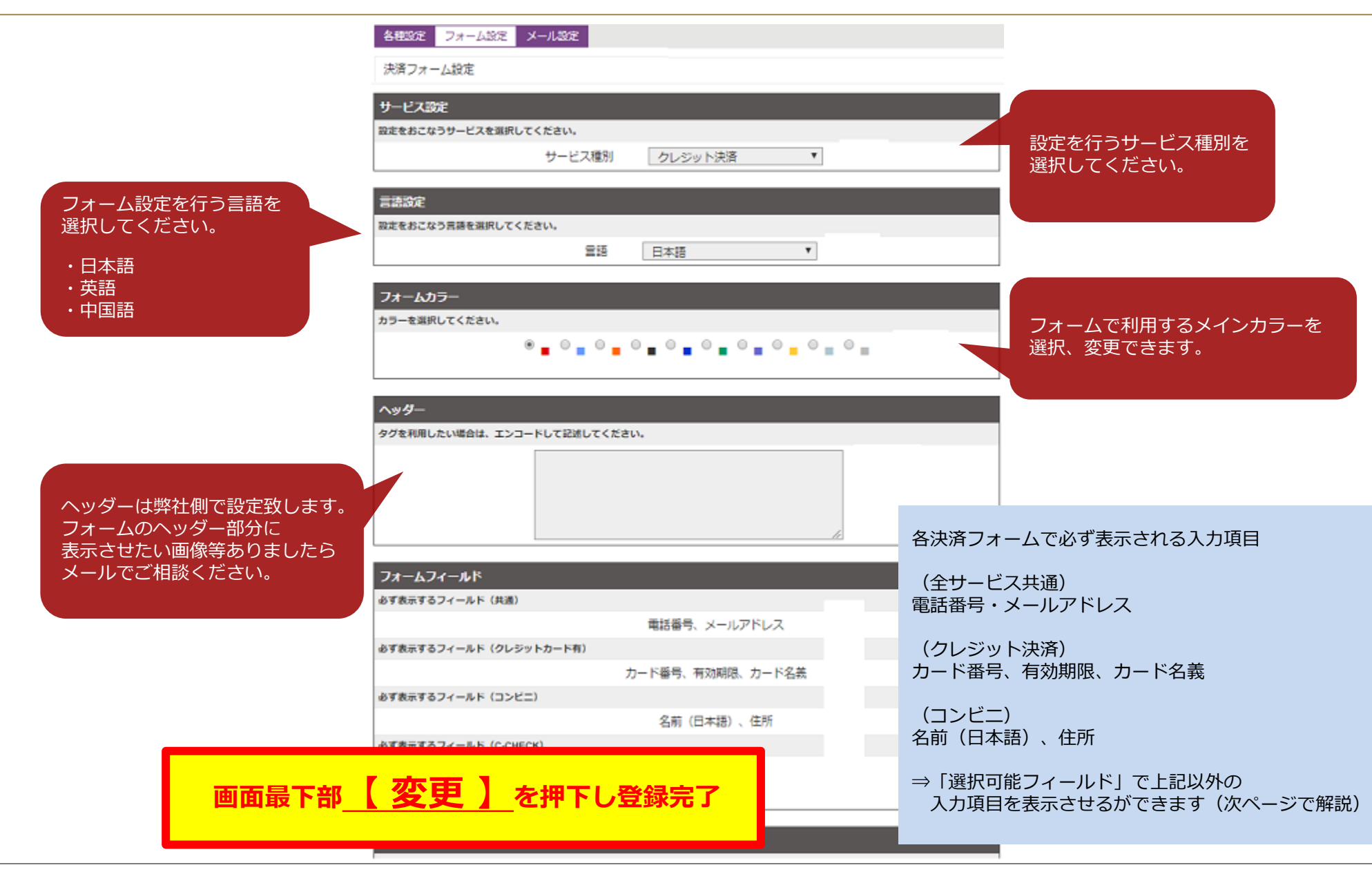

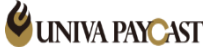

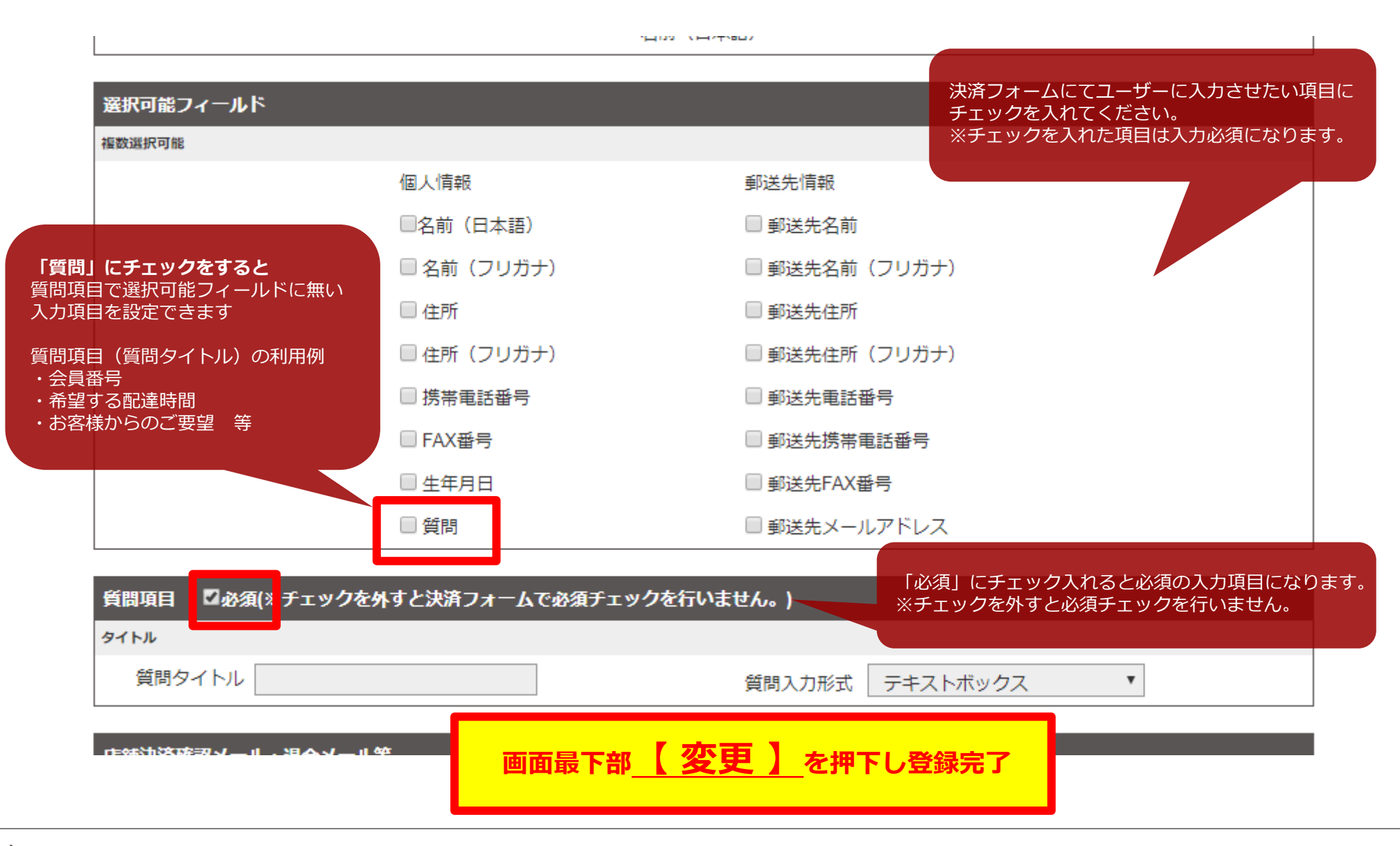

#### 6.設定 フォーム設定 決済フォーム3

|                             | 店舗決済確認メール・過会メール等      |                                                        |           |                                                        |              |               |  |  |  |  |  |
|-----------------------------|-----------------------|--------------------------------------------------------|-----------|--------------------------------------------------------|--------------|---------------|--|--|--|--|--|
|                             | 必ず表示する項目              | ಎ ್ ಶ್ ಹ ನ す る 項目                                      |           |                                                        |              |               |  |  |  |  |  |
|                             | 決済番号、決済金額、決済日時、自動課金番号 |                                                        |           |                                                        |              |               |  |  |  |  |  |
|                             | 基本情報                  |                                                        |           |                                                        |              |               |  |  |  |  |  |
|                             | ☑ カード名義               | 🗹 電話番号                                                 | 🗷 メールアドレス | ☑ 商品名                                                  | ✓ ID/PW      | ☑ ご請求名        |  |  |  |  |  |
|                             | 個人情報                  |                                                        |           |                                                        |              |               |  |  |  |  |  |
|                             | 🗌 名前(日本語)             | 🔲 名前(フリガナ)                                             | □ 住所      | 🔲 住所(フリガナ)                                             | □ 携帯電話番号     | ■ FAX番号       |  |  |  |  |  |
| ユーサーか決済処埋後、 、<br>広鋪向けに送信される | 🔲 生年月日                | 🗌 質問                                                   |           |                                                        |              |               |  |  |  |  |  |
| 日間内に区信とれる                   | 郦送先住所                 |                                                        |           |                                                        |              |               |  |  |  |  |  |
| を選択します。                     | ■ 郵送先名前               | <ul> <li>         郵送先名前<br/>(フリガナ)         </li> </ul> | □ 郵送先住所   | <ul> <li>         郵送先住所<br/>(フリガナ)         </li> </ul> | ■郵送先電話番号     | 郵送先<br>携帯電話番号 |  |  |  |  |  |
|                             | ■ 郵送先FAX番号            | <ul> <li>         ・         ・         ・</li></ul>      |           |                                                        |              |               |  |  |  |  |  |
|                             | メール送信設定               |                                                        |           |                                                        |              |               |  |  |  |  |  |
|                             | ☑ 仮実同時売上時             | ☑ 有効性チェック時                                             | ☑ 仮売上時    | ☑ 実売上時                                                 | □ ワンタッチカード情報 | 服変更           |  |  |  |  |  |

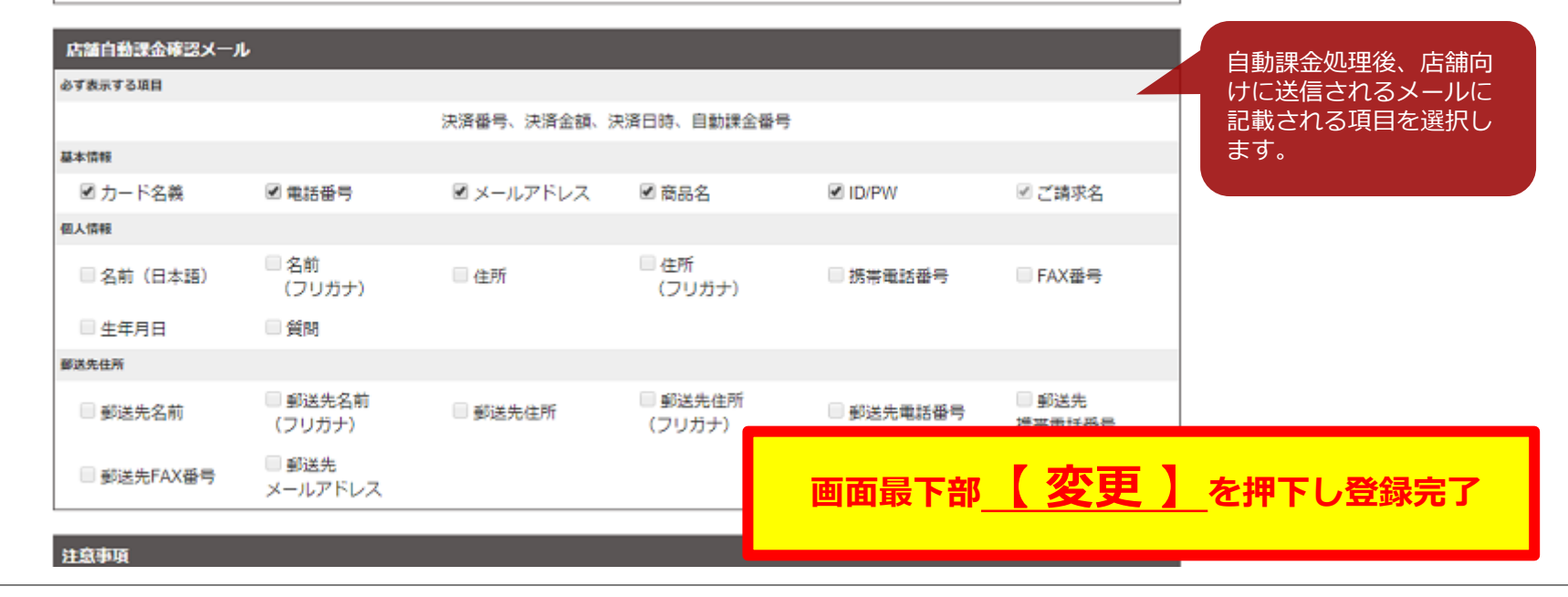

**UNIVA PAYCAST** 

#### 6.設定 メール設定

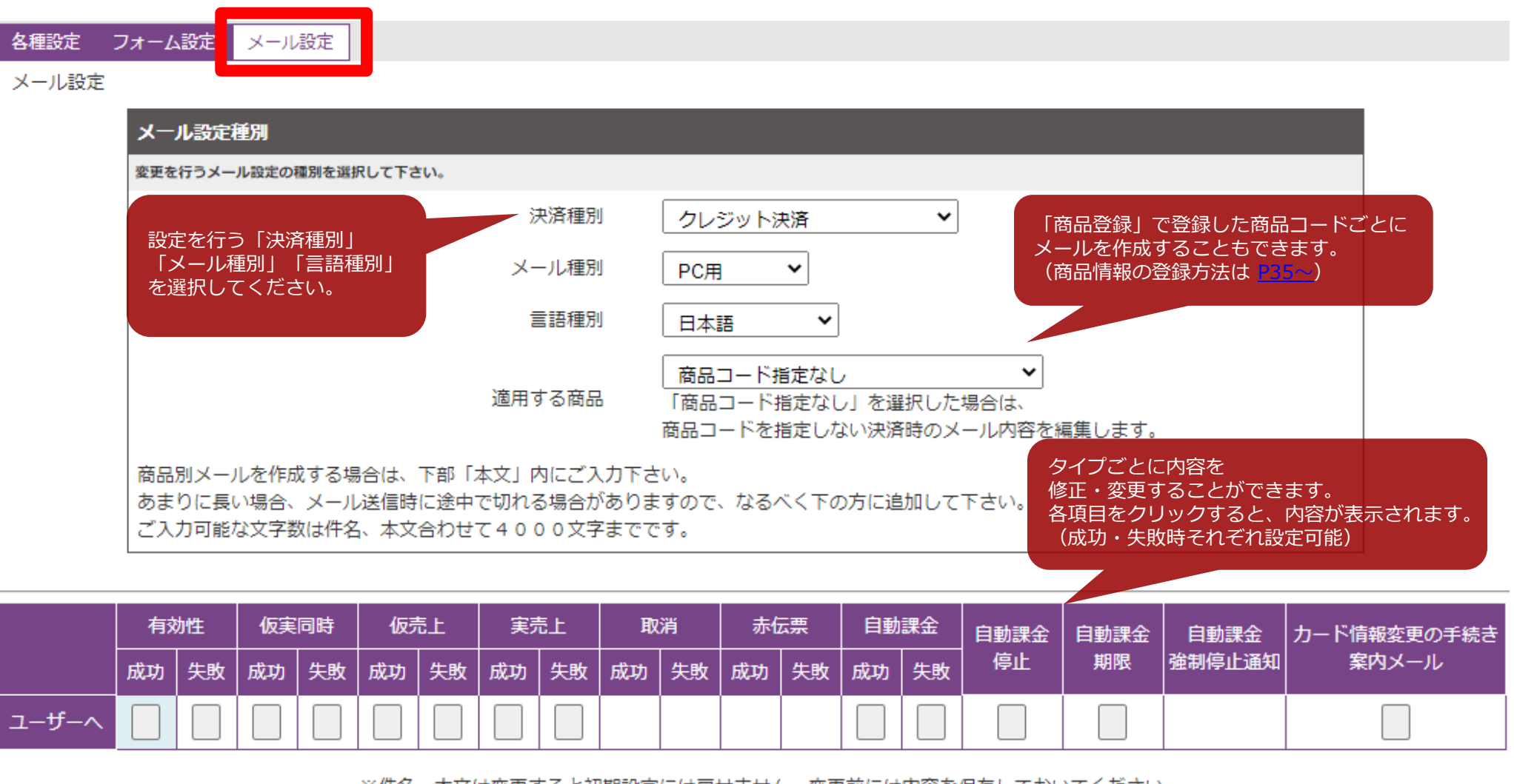

※件名、本文は変更すると初期設定には戻せません。変更前には内容を保存しておいてください。

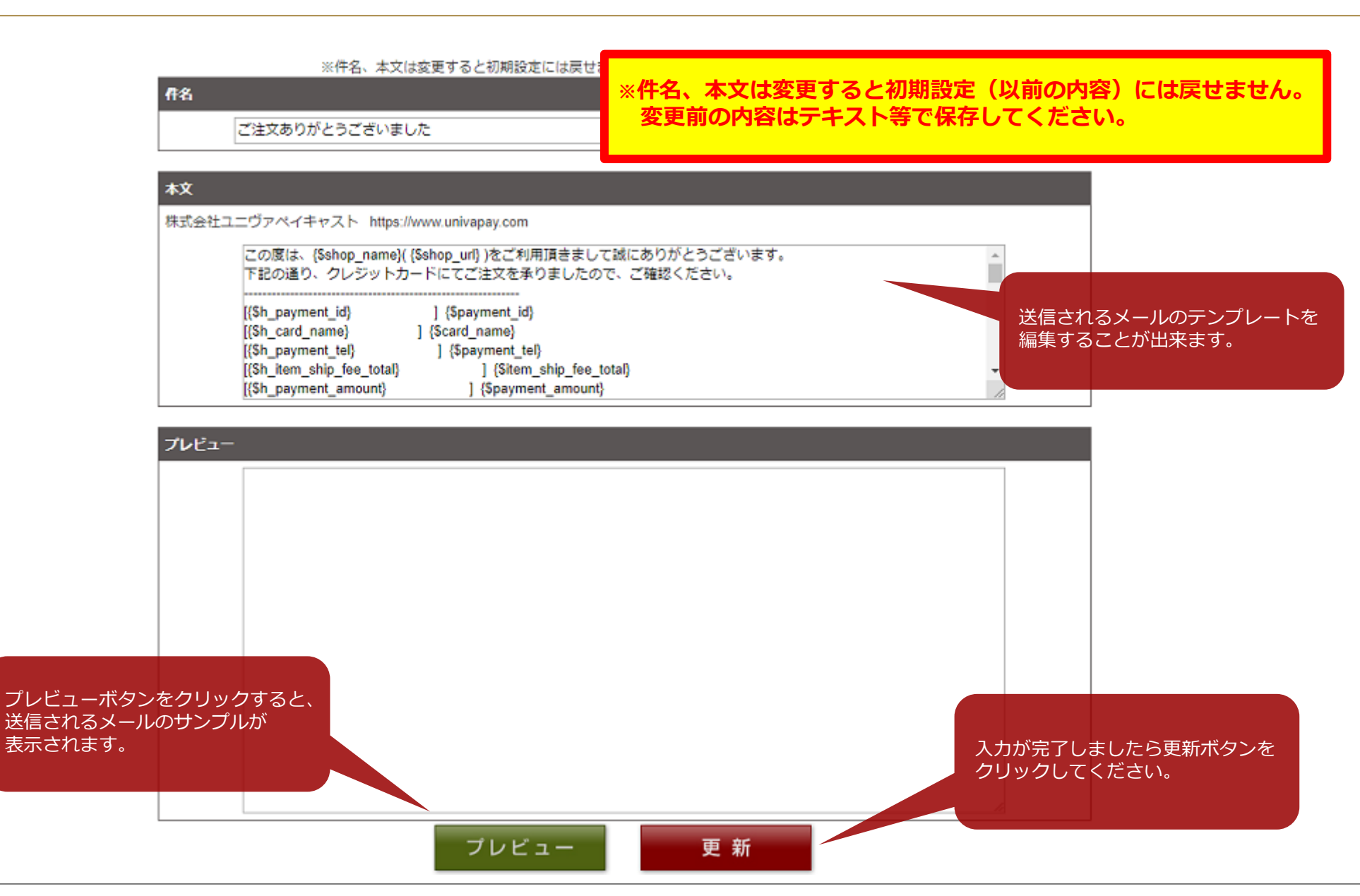

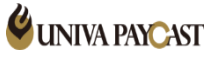

## 6.設定 メール設定 独自タグ1

| タグ                        | 内容       | タグ                       | 内容            |
|---------------------------|----------|--------------------------|---------------|
| {\$h_payment_id}          | 決済番号     | {\$h_shop_support}       | 問い合わせ先        |
| {\$payment_id}            | 決済番号データ  | {\$h_shop_support_tel}   | 電話            |
| {\$h_card_name}           | カード名義    | {\$shop_support_tel}     | 問い合わせ先電話データ   |
| {\$card_name}             | カード名義データ | {\$h_shop_support_email} | Eメール          |
| {\$h_payment_tel}         | 電話番号     | {\$shop_support_email}   | 問い合わせ先Eメールデータ |
| {\$payment_tel}           | 電話番号データ  |                          |               |
| {\$h_item_ship_fee_total} | 送料       | {\$h_item_info}          | 商品情報          |
| {\$item_ship_fee_total}   | 送料データ    | {\$item_list}            | 商品情報データ       |
| {\$h_payment_amount}      | 決済金額     | {\$h_shop_order_code}    | 店舗オーダー番号      |
| {\$payment_amount}        | 決済金額データ  | {\$shop_order_code}      | 店舗オーダー番号データ   |
| {\$h_payment_date}        | 決済日時     |                          |               |
| {\$payment_date}          | 決済日時データ  |                          |               |
| {\$h_claim_name}          | ご請求名     |                          |               |
| {\$claim_name}            | ご請求名データ  |                          |               |
| {\$h_error_code}          | NG内容     |                          |               |
| {\$error_code}            | NG内容データ  |                          |               |

## 6.設定 メール設定 独自タグ2

| タグ                   | 内容          | タグ                   | 内容             |
|----------------------|-------------|----------------------|----------------|
| {\$h_user_name}      | 名前          | {\$h_post_name}      | 郵送先名前(フリガナ)    |
| {\$user_name}        | 名前データ       | {\$post_name}        | 郵送先名前(フリガナ)データ |
| {\$h_user_name_kana} | 名前(フリガナ)    | {\$h_post_name_kana} | 郵送先名前(フリガナ)    |
| {\$user_name_kana}   | 名前(フリガナ)データ | {\$post_name_kana}   | 郵送先名前(フリガナ)データ |
| {\$h_user_zip}       | 郵便番号        | {\$h_post_zip}       | 郵送先郵便番号        |
| {\$user_zip}         | 郵便番号データ     | {\$post_zip}         | 郵送先郵便番号データ     |
| {\$h_user_adrs}      | 住所          | {\$h_post_adrs}      | 郵送先住所          |
| {\$user_adrs}        | 住所データ       | {\$post_adrs}        | 郵送先住所データ       |
| {\$h_user_adrs_kana} | 住所(フリガナ)    | {\$h_post_adrs_kana} | 郵送先住所(フリガナ)    |
| {\$user_adrs_kana}   | 住所(フリガナ)データ | {\$post_adrs_kana}   | 郵送先住所(フリガナ)データ |
| {\$h_user_fax}       | Fax番号       | {\$h_post_tel}       | 郵送先電話番号        |
| {\$user_fax}         | Fax番号データ    | {\$post_tel}         | 郵送先電話番号データ     |
| {\$h_user_birth}     | 生年月日        | {\$h_post_mobile}    | 郵送先携帯番号        |
| {\$user_birth}       | 生年月日データ     | {\$post_mobile}      | 郵送先携帯番号データ     |
| {\$h_user_know}      | 質問          | {\$h_post_fax}       | 郵送先Fax番号       |
| {\$user_know_title}  | 質問タイトルデータ   | {\$post_fax}         | 郵送先Fax番号データ    |
| {\$user_know}        | 質問データ       | {\$h_post_email}     | 郵送先Eメール        |
|                      |             | {\$post_email}       | 郵送先Eメールデータ     |

#### 7.商品情報 検索

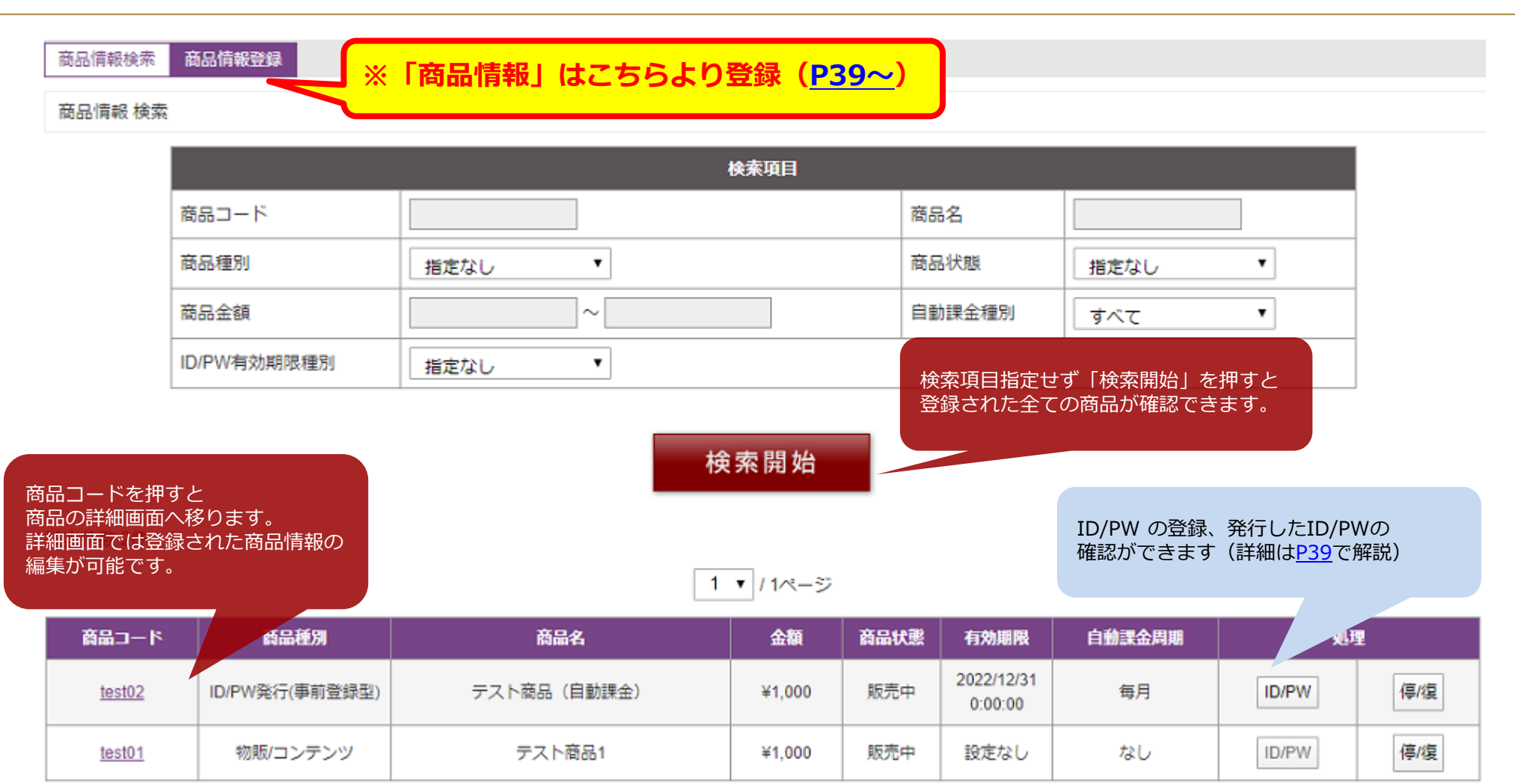

※一度登録した商品の販売停止、復活は可能ですが「商品の削除」は行えません(登録した商品の履歴は残ります)

#### 7.商品情報 詳細情報

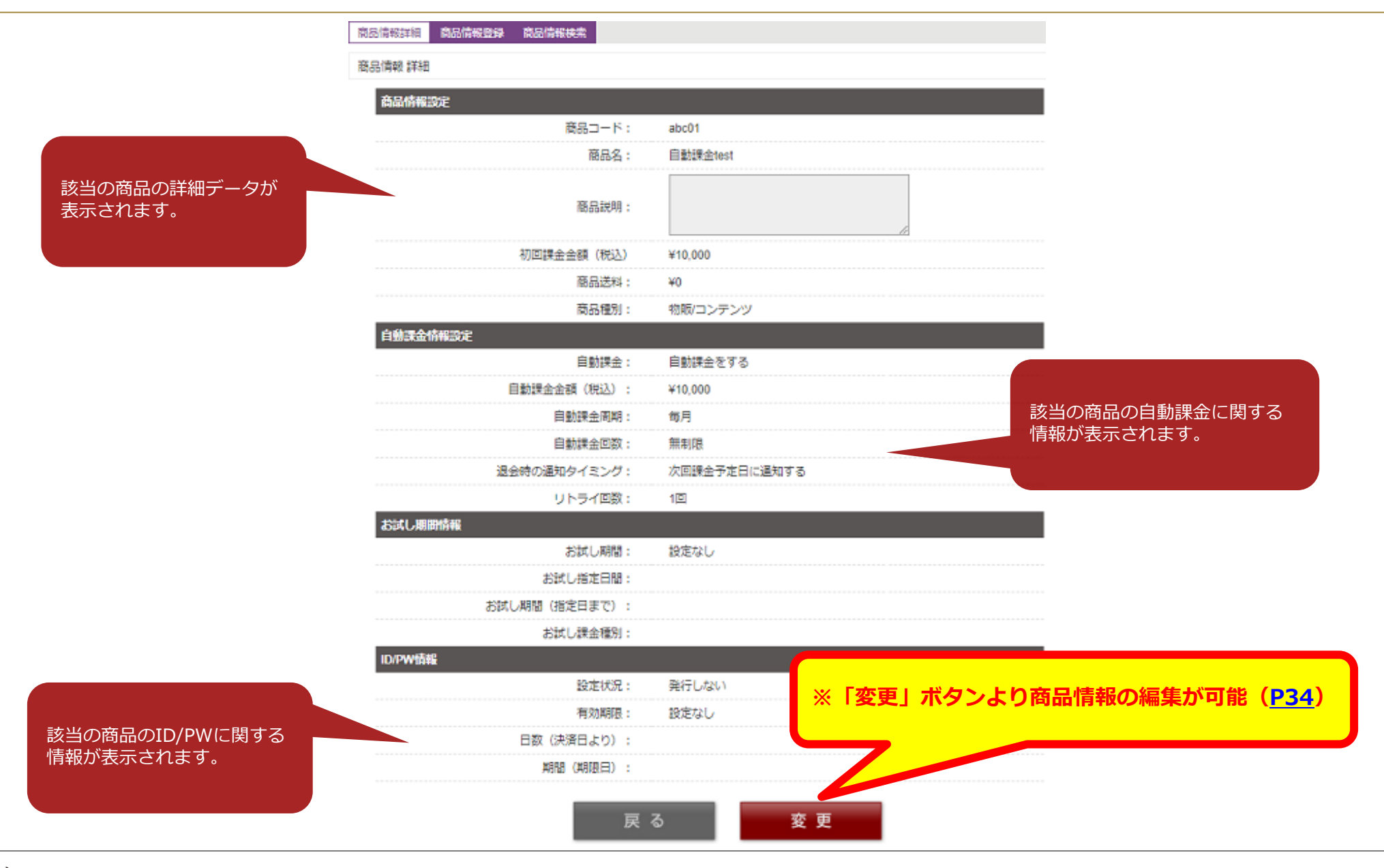

#### 7.商品情報 編集

| 商品情報检索                                             | 商品情報登録                                                                                                    |                              |           |              |            |              | 商建情報設定                    |                                                                                                    |                                                                                                    |                                                                                                    |
|----------------------------------------------------|----------------------------------------------------------------------------------------------------|------------------------------|-----------|--------------|------------|--------------|---------------------------|----------------------------------------------------------------------------------------------------|----------------------------------------------------------------------------------------------------|----------------------------------------------------------------------------------------------------|
| IN COLUMN COURSE                                   | ALCO IN NO. LONG                                                                                                    |                              |           |              |            |              | 商品コード:                    | abc01                                                                                                    | (中角英数学)                                                                                                    |                                                                                                    |
| 商品情報 検索                                            |                                                                                                    |                              |           |              |            |              |                           | 自动提出test                                                                                                    |                                                                                                    |                                                                                                    |
|                                                    |                                                                                                    |                              |           |              |            |              | 標品名 :                     | 現積低作文字のご使用                                                                                                    | まの現えください。                                                                                                    | 10                                                                                                    |
| ×0 1                                               | ***                                                                                                    | <b>2</b> 94                  | A 55      | 200428       | T-0410109  | <b>6</b> 8   |                           |                                                                                                    |                                                                                                    |                                                                                                    |
|                                                    | 常前把別                                                                                                    | 問題名                          | <b>31</b> | 自动状态         | 有効期限       | HE           | 19/22/08/99 :             |                                                                                                    |                                                                                                    |                                                                                                    |
| loci02                                             | )/DW/磁得/東前磁線刷)                                                                                                    | テフト窓口 (自動課金)                 | ¥1.000    | 販売中          | 2022/12/31 |              |                           | 総種依存文字のご使用                                                                                                    | まが控えくだけい。                                                                                                    | 10                                                                                                    |
| <u>165102</u>                                      | DUL AUMENT (ANNO REDACTED)                                                                                                    | アス119608(日朝04末立)             | ±1,000    | ROCH         | 0:00:00    |              | 初始建築金金額(8555):            | 10000                                                                                                    |                                                                                                    |                                                                                                    |
| 100104                                             | AME IN A SAME                                                                                                    | == + == ;                    | 24.000    | 15 th d      | states I.  |              | 間辺辺844:                   | 0                                                                                                    |                                                                                                    |                                                                                                    |
| testun                                             | 10000 コンテンツ                                                                                                    | テスト開始1                       | ¥1,000    | 规元中          | 設定なし       |              | 商品種別::                    | 教師/コンテンツ                                                                                                    |                                                                                                    |                                                                                                    |
| <b>–</b>                                           |                                                                                                    |                              |           |              |            |              | 自動課金幣報設定                  |                                                                                                    |                                                                                                    |                                                                                                    |
|                                                    |                                                                                                    |                              |           |              |            |              | (1) \$157(1)              | 自動課金をする                                                                                                    |                                                                                                    |                                                                                                    |
| 商品コー                                               | ドを押下し、商                                                                                                    | 品情報 詳細「変更」より                 | 商品情報      | 報を変す         | Ξ          |              | 田勒建金金額 (963) 1            | 10000                                                                                                    | ]                                                                                                    |                                                                                                    |
| 下・商商商商商品」<br>一・・・・・・・・・・・・・・・・・・・・・・・・・・・・・・・・・・・・ | <ul> <li>青報の変更が可能</li> <li>−ド</li> <li>月</li> <li>各</li> <li>4</li> <li>助課金時変更可能</li> <li>金額(税込)</li> <li>金金額(税込)</li> <li>会高期</li> <li>○通知タイミング</li> </ul> | ድ)<br>እ                      |           |              |            |              | <b>田勤務</b> 金尚朝 :          | Q編月書数のに決断が行わ<br>の開き。数のに決断が行わす<br>編月、豊新に決断が行わす<br>の場合の一般のに決断が行わ<br>のなかり、豊新に決断が行わ<br>のなかり、豊新に決測が行わ<br>のなかり、豊新に決測が行わ<br>のなかり、豊新に決測が行わ<br>の目数頭は、豊初に決測が行わ<br>に目数頭は、豊初に決測が行わ<br>に目数頭は、一個の指定、<br>同時に新た、豊新に決測が<br>に関い動定、<br>同時に新た、豊新に決測が<br>に関い動定、<br>同時に新た、<br>同時に加い、<br>同時に新た、<br>同時に新た、<br>同時に新た、<br>同時に新た、<br>同時に新た、<br>同時にあた。<br>同時にあた、<br>同時にあた。<br>同時にあた、<br>同時に決測<br>に決測<br>に決測<br>に決測<br>に決測<br>に決測<br>に決測<br>に決測 | に日から報道官(総日)<br>に日から報道官官に編日<br>に日から福河官(2日<br>に日から福河官(2日<br>に日から福河官(2日<br>に日から福河官(2日<br>に日から海河ごと同(2日<br>に日から海河ごと同(2日<br>に日から海河ごと同(2日<br>こ日でらなヶ川ごと同(2日<br>日 (牛肉数<br>日 (牛肉数<br>日 (牛肉数<br>日)<br>日後(牛肉)<br>日(牛肉数)<br>日(牛肉数)<br>日(中)<br>日(牛肉数)<br>日(日)<br>日(中)<br>日(日)<br>(中)<br>(中)<br>(日)<br>(日)<br>(日)<br>(日)<br>(日)<br>(日)<br>(日)<br>(日 | <ul> <li>約</li> <li>ごとの抽出日</li> <li>約</li> <li>次内数ごと同じ日</li> <li>数字)</li> <li>北日数ごと同じ日</li> <li>数字)</li> <li>数字)</li> <li>数字)</li> <li>(本)</li> <li>(本)</li> <li< td=""></li<></ul> |
| · U N ¬                                            | / 回数                                                                                                    |                              |           |              |            |              | 自動課金回数                    | H N RI                                                                                                    |                                                                                                    |                                                                                                    |
|                                                    |                                                                                                    |                              |           |              |            |              | 目公時の通知タイミンク               | ・ ●次回線金子工日に                                                                                                    | 通知する C課会停止時に即日                                                                                                    | 出産に適利する                                                                                                    |
| ᄽᄡᅕᅘ                                               | 1桂根/+ 太口桂制                                                                                                    | 2 炉作 トり亦市マキキサ/               |           |              |            |              |                           | 0. <u>1</u>                                                                                                    | (927)                                                                                                    | _                                                                                                    |
| ※以下向ロ<br>(本王の世                                     | 1月牧は 向の月判<br>3 ふ「文口はお」                                                                                                    | R 柵朱より変更してません<br>トゥテロテロにおんよく |           |              |            |              | Carl Contractor           | 5 55-974 (c)                                                                                                    |                                                                                                    | 3                                                                                                    |
| (変更の現                                              | <b>局合「冏品</b> 情報」                                                                                                    | より冉度冏品情報作成)                  |           |              |            |              | 520-521E                  | t.                                                                                                    |                                                                                                    |                                                                                                    |
| ・自動課金                                              | ieをする、しない                                                                                                    | 1                            |           |              |            |              | お話し朝鮮(新主日末十〇              | 「住て」                                                                                                    | T                                                                                                    |                                                                                                    |
| ・自動課金                                              | 包数                                                                                                    |                              |           |              |            |              | お記し課金報                    | 扁果个「                                                                                                    | J and the second                                                                                                    |                                                                                                    |
| ・ID/PW作                                            | 青報(ID/PW発行                                                                                                    | 亍、有効期限 等)                    |           |              |            |              | ID/PW[210                 |                                                                                                    |                                                                                                    |                                                                                                    |
| -                                                  | •                                                                                                    |                              |           |              |            |              | Ditts                     | : 発行しない                                                                                                    |                                                                                                    | 100                                                                                                    |
| 【変更した内                                             | 羽容は 既に登録                                                                                                    | 済ユーザー (発行済みの自                | 動課金       | <u>番号)</u> に | は反映は       | <u> まされま</u> |                           | : 201246                                                                                                    |                                                                                                    |                                                                                                    |
| 内容変更後、新                                            | 規でお申込みいた                                                                                                    | だいた場合に 変更内容が適用               | されます      | (既存の自        | 自動課金の      | 変更方法         | は <u>こちら</u> ) 日数 (決済日より) | ±                                                                                                    |                                                                                                    |                                                                                                    |

#### 7.商品情報 登録(ステップ1)

商品情報検索商品情報登録

商品情報 登録 <ステップ1>

| 商品情報設定                |                     | ・商品コード           | ※ <b>必須</b>  | (パラメータ設定時に必要となります。)   |
|-----------------------|---------------------|------------------|--------------|-----------------------|
| 商品税額、商品送料を入力した場合、その合計 | 金額が商品の価格となります。      |                  |              |                       |
| 商品コード                 | (半角英数字と一部の記号()[]\$) | ・商品名             | ※ <b>必須</b>  | (ユーザー側に表示される商品名)      |
| 商品名                   |                     | ・商品の説明           | ※任意          | (ユーザーには表示されません)       |
| 商品の説明                 |                     | 商品タイプ <b>(</b> ) | ※ <b>必須)</b> |                       |
| 商品タイプ                 |                     | ・通常課金商品          | 品:通常の        | 1回きりの課金タイプ            |
| ID/PW発行有無             | <u>発行しない</u>        | ・自動課金商品          | 品:毎週/街       | 毎月など、定期的に自動で課金を行うタイプ  |
|                       | ステップ2へ              | ・回数制限付日          | 自動課金商        | 品:定期的に自動で設定回数課金を行うタイプ |

#### ID/PW発行有無 (※必須)

- ・発行しない:弊社システム内にてID/PWを発行しないタイプ
- ・発行する :弊社システム内に事前に登録しているID/PWを発行するタイプ(登録方法は P40)
- ・自動発行 :弊社システム内から自動的にID/PWを生成して発行するタイプ
- ・自動発行(id=メールアドレス):決済で利用されたメールアドレスをIDに設定し、弊社システム内から自動的にPWのみを生成して発行するタイプ

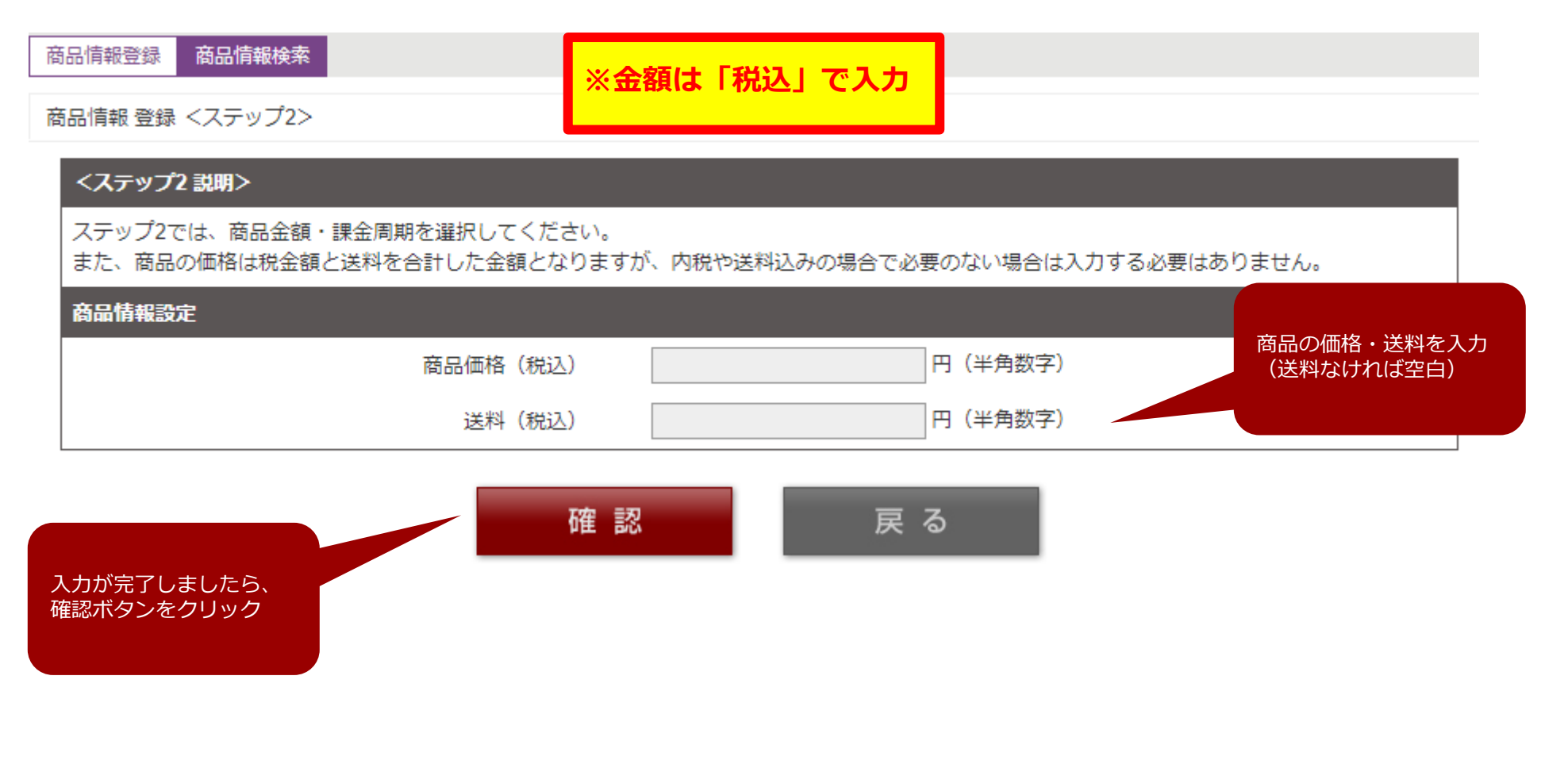

#### ※ID/PW発行する場合の設定については<u>P39</u> 参照

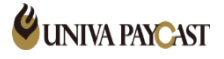

#### 7.商品情報 登録(ステップ2) 自動課金商品

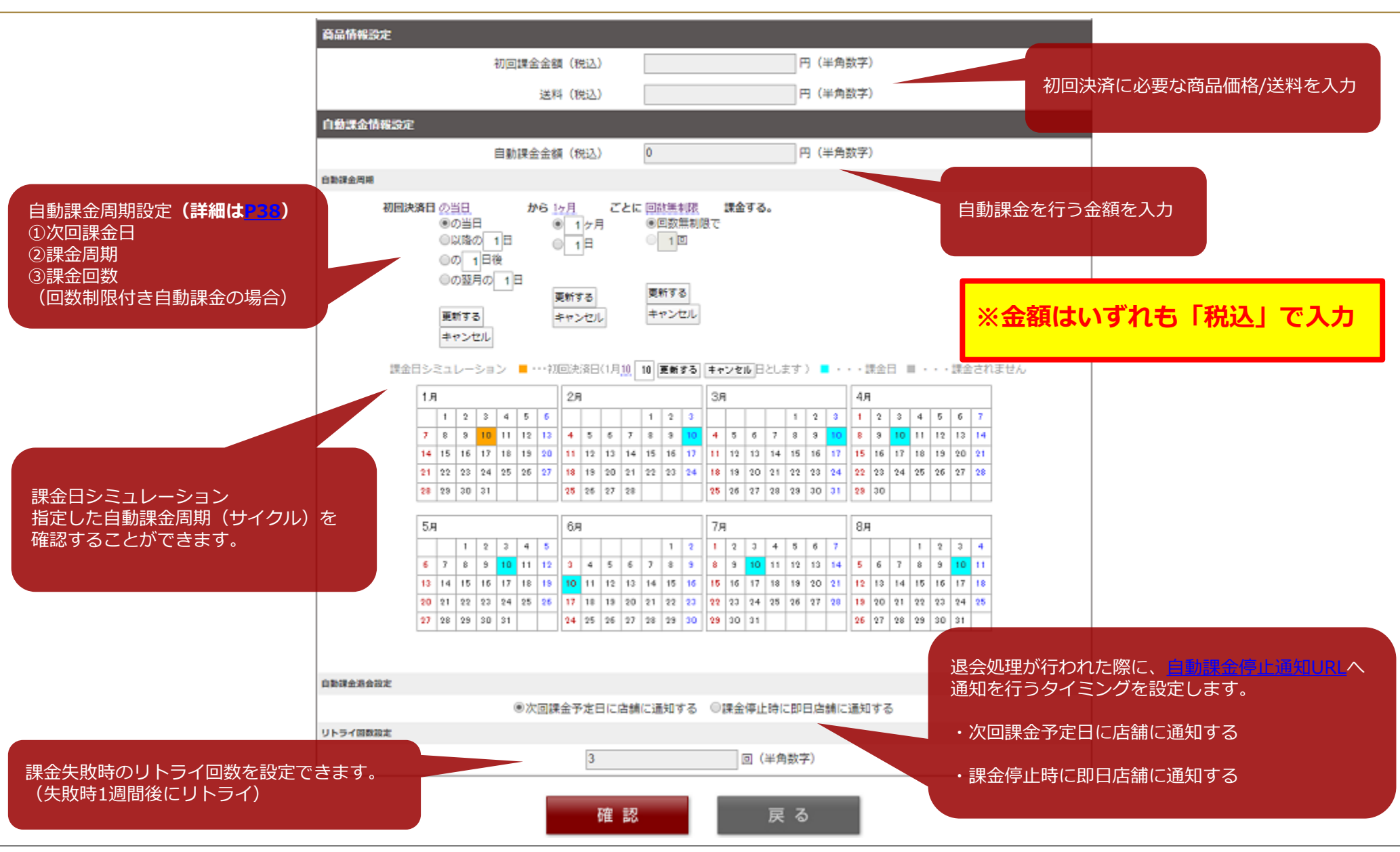

#### 7.商品情報 登録(ステップ2) 自動課金周期について

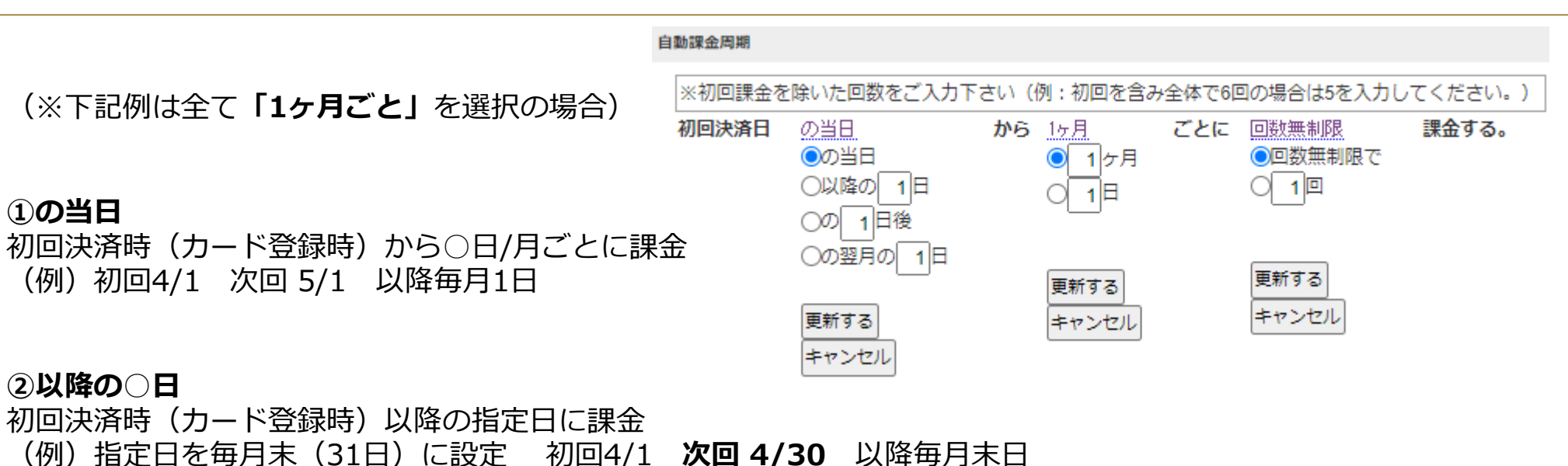

#### ③の〇日後

初回決済時(カード登録時)から〇日後 (例)初回から10日後設定 初回4/1 次回 4/11 以降毎月11日

#### ④の翌月の〇日

初回決済(カード登録)後、翌月の指定日に課金(以降は毎月の指定日に課金) (例)指定日を毎月末(31日)初回4/1 次回 5/31 以降毎月末日

※②④課金日を毎月末日を指定したい場合は「31日」を指定

### 7.商品情報 登録(ステップ2) ID/PW発行設定

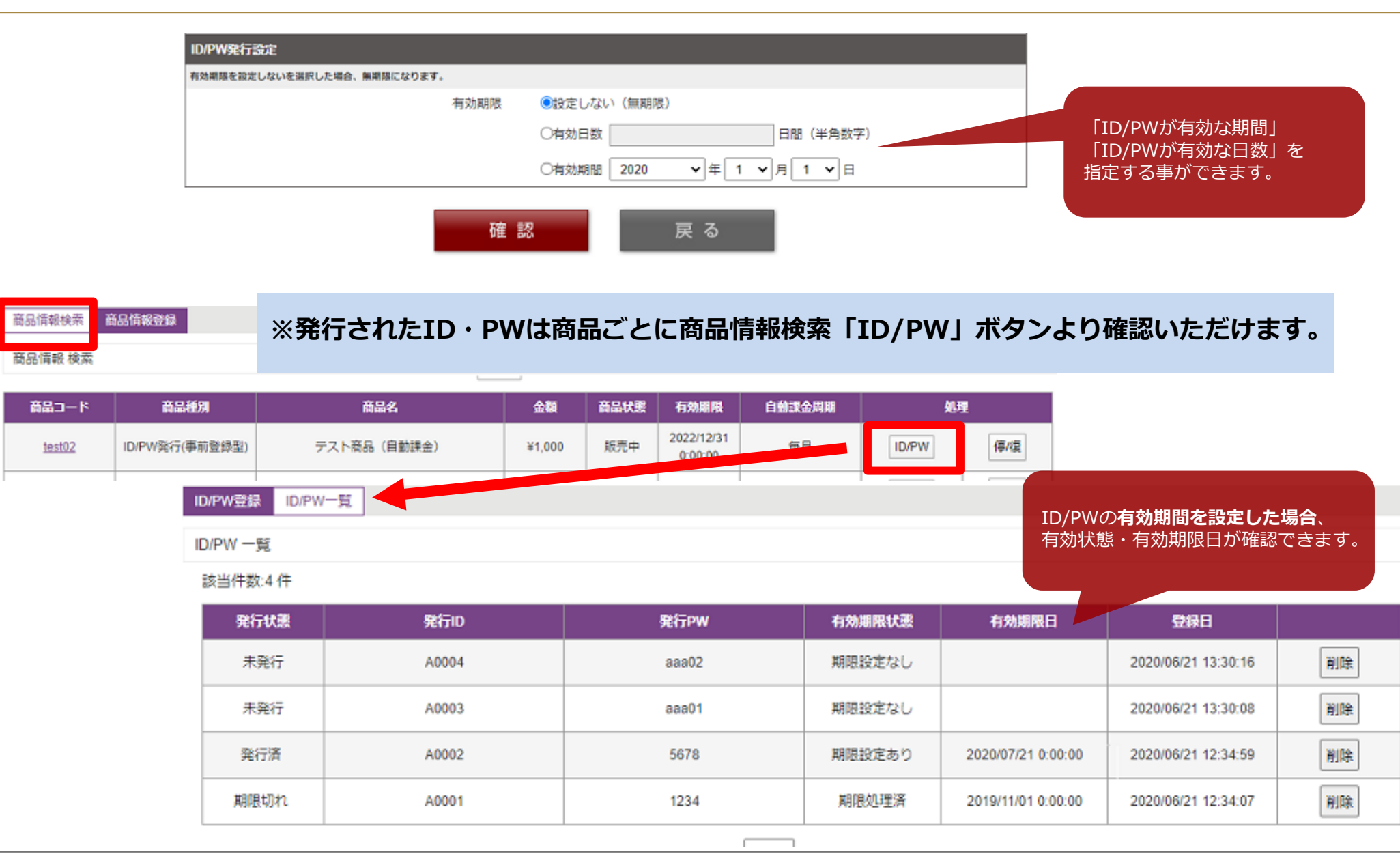

#### 7.商品情報 登録 ID/PW登録

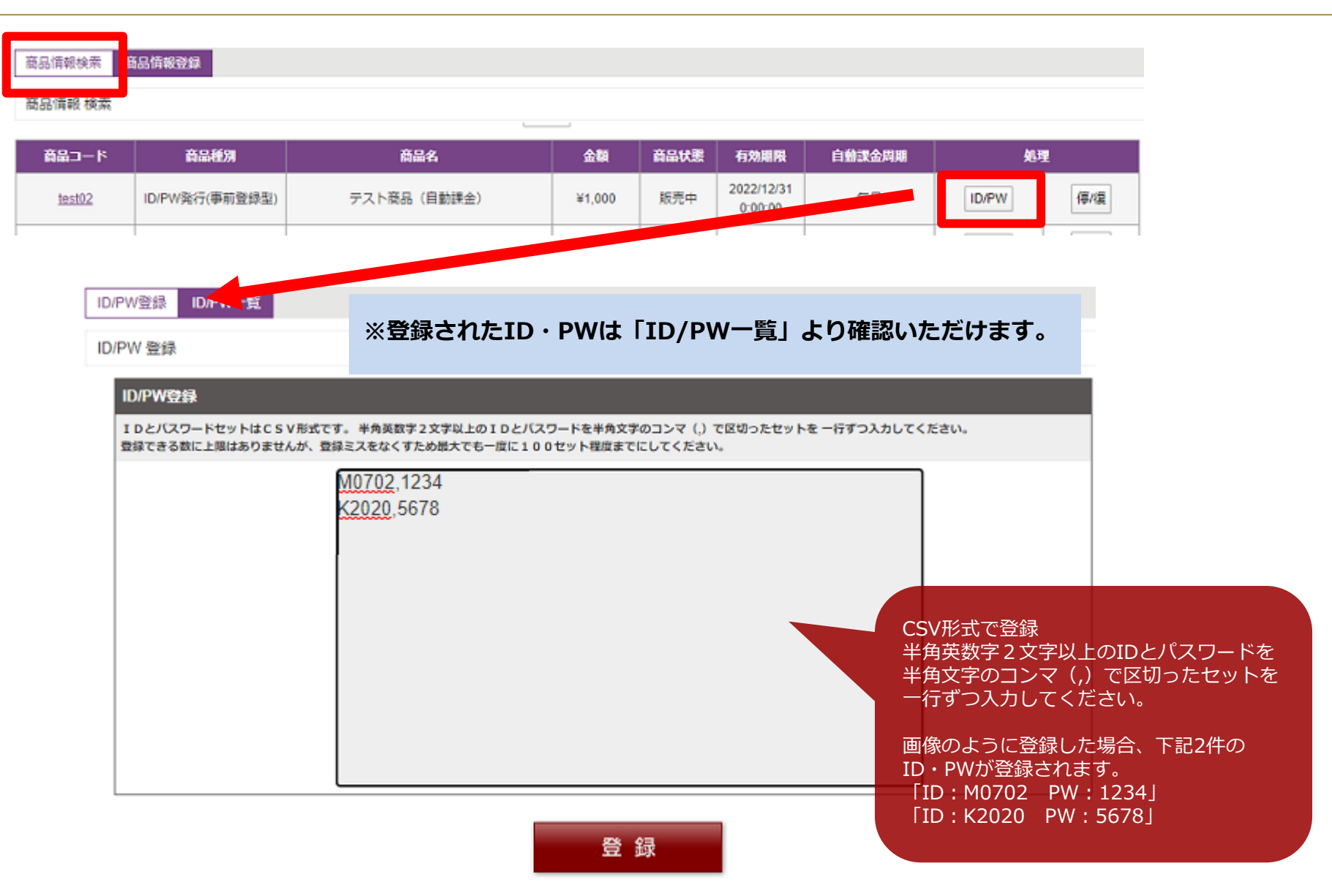

#### 8.自動課金 検索

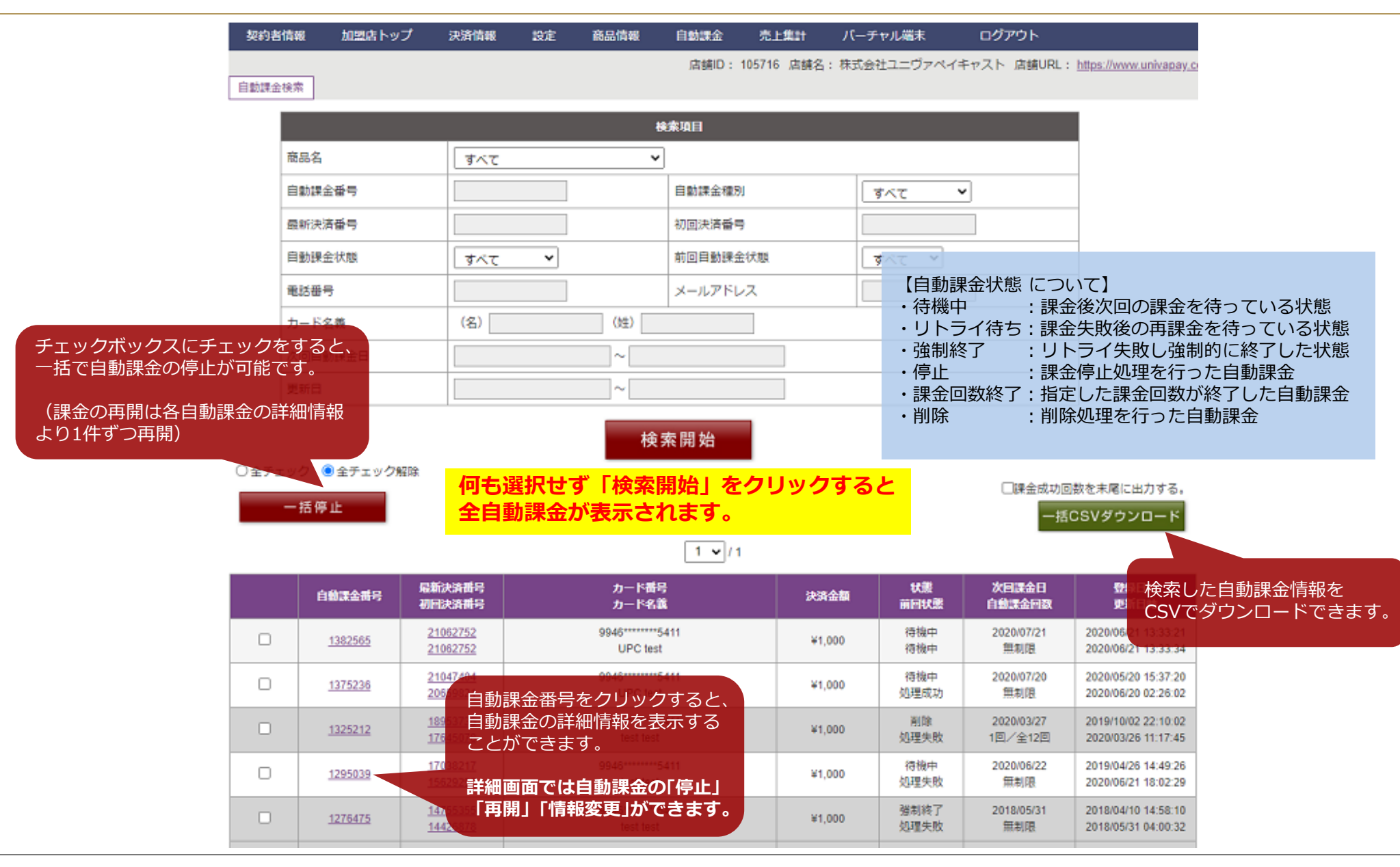

## 8.自動課金 詳細情報

| 動課金詳細 自動課金検索 自 | 動課金情報変更    |         |              |      |       |        |               |
|----------------|------------|---------|--------------|------|-------|--------|---------------|
| 動課金 詳細         |            | 基本情報、   | 自動課金情報       | (課金日 | ・金額等) | が変更でき  | ます。           |
| 基本情報           |            |         |              |      |       |        |               |
|                | 自動課金番号:    | 137523  | 6            |      |       |        |               |
|                | 初回決済番号:    | 206598  | 3 <u>21</u>  |      |       |        |               |
|                | 店舗ID:      | 105665  | ;            |      |       |        |               |
|                | 状態:        | 待機中     |              |      | É     | 動課金の基本 | <情報が表示されます。   |
|                | 発行ID:      | kmyQu   | xHL          |      |       |        |               |
|                | 発行PW:      | L2cEhl  | YIY          |      |       |        |               |
|                | 商品コード:     | UPC te  | st           |      |       |        |               |
|                | 商品名:       | 月会員     | 費            |      |       |        |               |
| R              | 5舗側オーダー番号: |         |              |      |       |        |               |
| カード情報          |            |         |              |      |       |        |               |
|                | カード番号:     | ******  | *******      |      |       |        |               |
|                | 有効期限:      | 2020年   | 12月          |      |       | 動課金を行っ | っている          |
|                | カード名義:     | YOKO    | MIYAMA       |      | =     | ーザーの情報 | るが教示されます。<br> |
|                | 電話番号:      | *****50 | 572          |      |       |        |               |
|                | メールアドレス:   | ips-sup | port@******* |      |       |        |               |

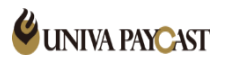

#### 8.自動課金 詳細情報2

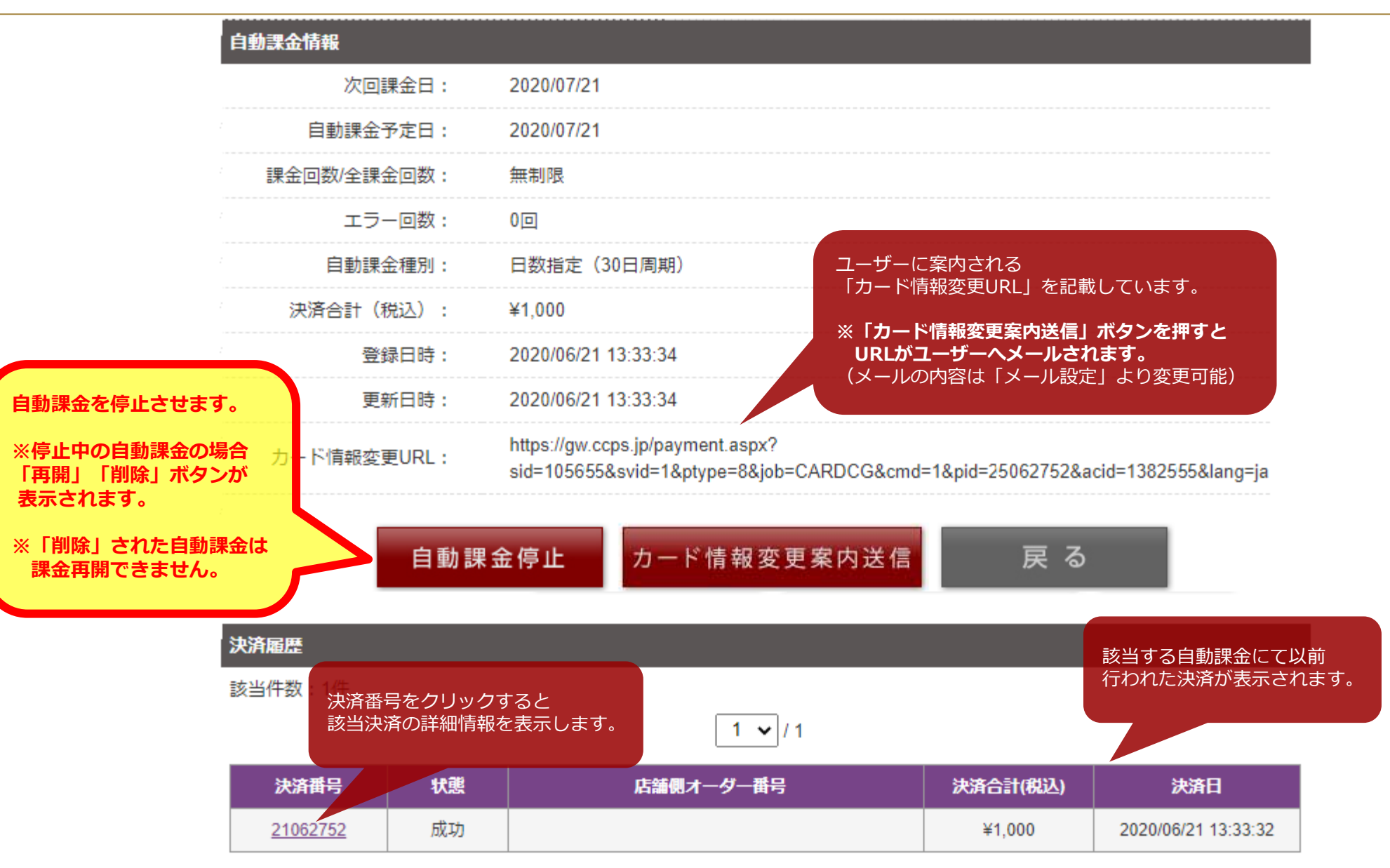

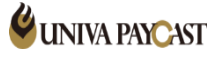

#### ※売上集計で表示されるのはあくまで目安の金額です。手数料等正確な金額は、弊社が発行する明細書をご確認ください。

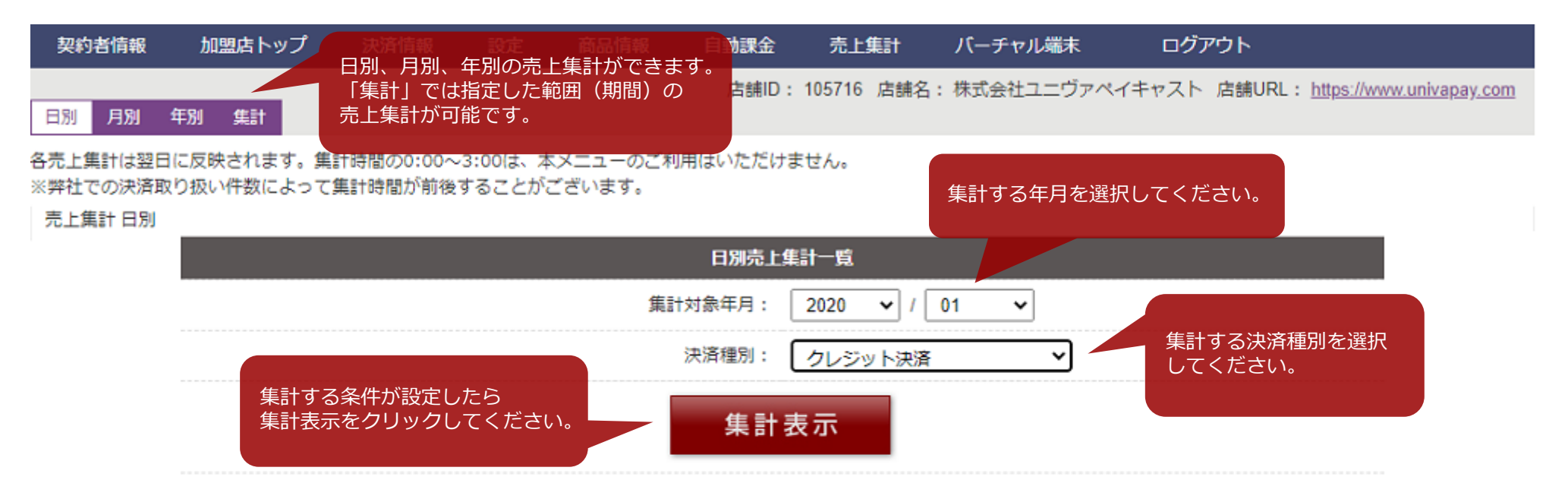

#### 算出方法の違いにより、弊社が発行する明細書(に記載されている手数料)との間に誤差が生じることがあります。ここに掲載しております(手数料)金額はあくまで目安とお考え下さい。

| Ħ | 併数 | 金額 | 取消 | 赤伝 | 売上合計 | 処理料 | 手数料 | 手数料合計 | 売上 |
|---|----|----|----|----|------|-----|-----|-------|----|
| 1 | 0  | ¥0 | ¥0 | ¥0 | ¥0   | ¥0  | ¥0  | ¥0    | ¥0 |
| 2 | 0  | ¥0 | ¥0 | ¥0 | ¥0   | ¥0  | ¥0  | ¥0    | ¥0 |
| 3 | 0  | ¥0 | ¥0 | ¥0 | ¥0   | ¥0  | ¥0  | ¥0    | ¥0 |
| 4 | 0  | ¥0 | ¥0 | WO | ¥0   | WO  | WO  | WO    | 90 |
| 5 | 0  | ¥0 | ¥0 | ¥0 | ¥0   | ¥0  | ¥0  | ¥0    | ¥0 |
| 6 | 0  | ¥0 | ¥0 | ¥0 | ¥0   | ¥0  | 80  | ¥0    | ¥0 |
| 7 | 0  | ¥0 | ¥0 | ¥0 | ¥0   | ¥0  | ¥0  | ¥0    | ¥0 |
| 8 | 0  | ¥0 | ¥0 | ¥0 | ¥0   | ¥0  | ¥0  | ¥0    | ¥0 |

10.ワンタッチバーチャル端末

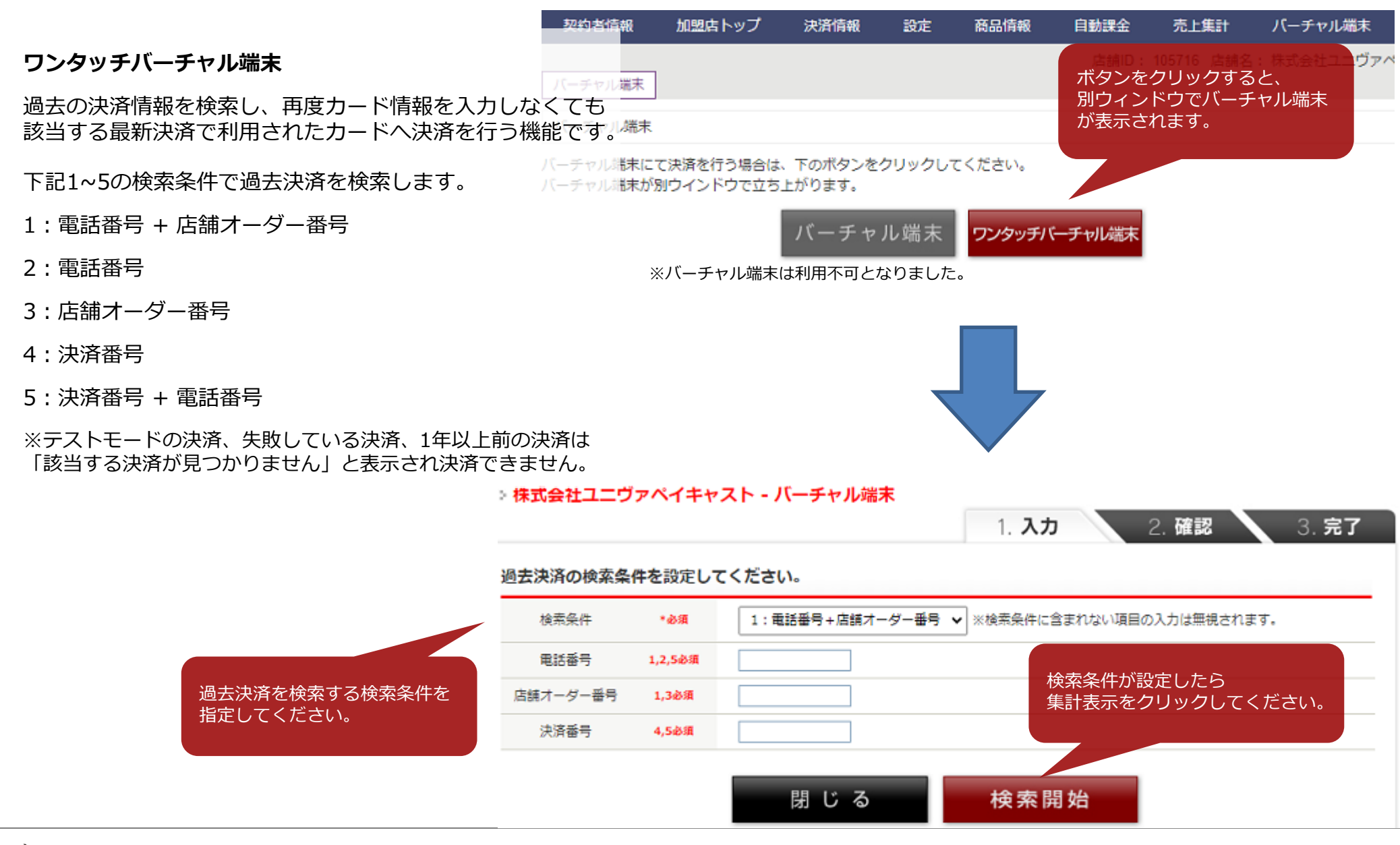

10.ワンタッチバーチャル端末2

|                    |          |                  | 1. 入力 2. 確認 3. 完了                                                                    |
|--------------------|----------|------------------|--------------------------------------------------------------------------------------|
|                    | 過去決済の検索条 | 件を設定して           | てください。                                                                               |
|                    | 模索条件     | *必須              | 4:決済番号 ✔ ※検索条件に含まれない項目の入力は無視されます。                                                    |
|                    | 電話番号     | 1,2,5必须          |                                                                                      |
|                    | 店舗オーダー番号 | 1,3必領            |                                                                                      |
|                    | 決済番号     | 4,5必領            | 21129459                                                                             |
| 決済タイプを選択できます。      | 決済タイプと金額 | を入力してく           | 検索開始<br><ださい。                                                                        |
|                    | 決済タイプ    | *@@              | 仮実間時 🖌                                                                               |
|                    | 店舗オーダー番号 |                  |                                                                                      |
|                    | 商品       |                  |                                                                                      |
|                    | 金額       |                  | 商品を選択するか、金額・送料を                                                                      |
|                    | 送料       |                  | 一 一 一 一 一 一 一 一 一 一 一 一 一 一 一 一 一 一 一                                                |
|                    | カレジットカード | 法記を入力し           |                                                                                      |
|                    | カード情報    | ####27030<br>#必須 | ***********5411                                                                      |
|                    | 有効期限     | ※ <b>必須</b>      | 12 ▼     / 2020 ▼     (プルダウンよりご選択ください)       ・月 / 年                                  |
| 過去は落時のカード情報が実子されます | カード名義氏名  | * <b>&amp;</b> # | (名) takako (姓) mamiya (半角英数字のみ)<br>お手持ちのクレジットカードに記載されている通りにご入力ください。 例:tarou yamamoto |
| 有効期限、カード名義は変更可能です。 | 支払回数     |                  | 一括 🗸                                                                                 |
|                    | お客様情報を入力 | してください           | し。<br>過去決済時のお客様情報が表示されます。                                                            |
|                    | 送信元IP    |                  | 電話番号、メールアトレスは変更可能です。                                                                 |
|                    | 電話番号     | ※必須              | 0570035672 (半角数字のみ)<br>※ハイフンなしでご入力ください。 例:0312341234                                 |
|                    | メールアドレス  | ≡逾须              | ips-support@univapay.com                                                             |
|                    |          |                  | 閉 じ る 同意して次へ                                                                         |

# サポートデスク:お問い合わせ先

# TEL 0570-035-672 [9:00~21:00]

※IP電話・PHSの方は 06-6538-2060 へおかけください

# MAIL ips-support@univapay.com

お問い合わせいただく際は、「店舗ID もしくは 店舗名」を最初にお伝えください

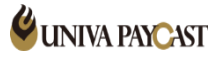